## Consultar Dados Diários da Arrecadação -Aba Gerência

Esta aba apresenta o resumo da arrecadação agrupado por gerência regional. A funcionalidade encontra-se no caminho Gsan > Arrecadação > Consultar Dados Diários da Arrecadação.

A tela é apresentada com alguns campos são clicáveis:

- Valor
- Gerência
- Arrecadação Líquida

Ao clicar no "hyperlink" dos campos de "Valor" ou "Arrecadação Líquida" o sistema irá apresentar a tela com o "Demonstrativo Diário da Arrecadação" relativo aos pagamentos associados ao "hyperlink" .

Ao clicar no "hyperlink" do campo da "Gerência", então será aberta a tela que detalhará a arrecadação por "Unidade de Negócio".

Na sequência, ao clicar no "hyperlink" o campo da "Unidade de Negócio, será aberta a tela com o resumo da arrecadação por "Elo".

E, finalmente, ao clicar no "hyperlink" do campo "Elo, será aberta a tela com o resumo da arrecadação por "Localidade" .

Veja o exemplo abaixo:

| Consultar Dado:                                                                                                    | s Diáric                                                                                                    | DS P                                                                                                    | 'arâmetros                                                                                                    | Gerência Arrec                                                                                                    | adador Categoria                                                                                                    | Perfil Docu                                                                                                    | mento                                                                                                    |                                                                                                    |                                                                                                    |
|----------------------------------------------------------------------------------------------------|----------------------------------------------------------------------------------------------------|----------------------------------------------------------------------------------------------------|----------------------------------------------------------------------------------------------------|----------------------------------------------------------------------------------------------------|----------------------------------------------------------------------------------------------------|----------------------------------------------------------------------------------------------------|----------------------------------------------------------------------------------------------------|----------------------------------------------------------------------------------------------------|----------------------------------------------------------------------------------------------------|
| Último Processamento                                                                                                    | : 19/03/20                                                                                                    | 009 12:26                                                                                                    | :01                                                                                                    |                                                                                                    |                                                                                                    | Mês/Ano: 0                                                                                                    | 3/2009                                                                                                    |                                                                                                    |                                                                                                    |
| Gerência                                                                                                    | Valor<br>Débi                                                                                                    | : <u>32.223</u><br>ites D                                                                                                    | <u>8.300,24</u><br>Descontos                                                                                                    | Percentual:<br>Valor Arrecadado                                                                                                    | 100,00 %<br>Devolução Arre                                                                                                    | cadação Líquida                                                                                                    | Yo Mês                                                                                                    |                                                                                                    |                                                                                                    |
| GNM - NORTE                                                                                                    | 4.307.                                                                                                    | 167,79                                                                                                    | 749,77                                                                                                    | 4.306.418,02                                                                                                    | 393,80                                                                                                    | 4.306.024,22                                                                                                    | 13,36                                                                                                    |                                                                                                    |                                                                                                    |
| GNM - DESTE<br>GNM - LESTE                                                                                                    | 4.045.                                                                                                    | 770,44                                                                                                    | 742,60<br>244,92                                                                                                    | 4.045.027,84                                                                                                    | 0,00                                                                                                    | 4.045.027,84<br>8.372.867.06                                                                                                    | 12,55                                                                                                    |                                                                                                    |                                                                                                    |
| GNM - SUL                                                                                                    | 2.809.                                                                                                    | 771,39                                                                                                    | 1.668,40                                                                                                    | 2.808.102,99                                                                                                    | 0,00                                                                                                    | 2.808.102.99                                                                                                    | 8,71                                                                                                    |                                                                                                    |                                                                                                    |
| GNR - MATA<br>SUL(VITORIA)                                                                                                    | 1.047.                                                                                                    | 426,75                                                                                                    | 1.324,57                                                                                                    | 1.046.102,16                                                                                                    | 0,00                                                                                                    | 1.046.102,18                                                                                                    | 3,25                                                                                                    |                                                                                                    |                                                                                                    |
| NORTE(CARPINA)                                                                                                    | 1.122.                                                                                                    | 135,13                                                                                                    | 706,73                                                                                                    | 1.121.428,40                                                                                                    | 0,00                                                                                                    | 1.121.428,40                                                                                                    | 3,48                                                                                                    |                                                                                                    |                                                                                                    |
| GNR - AGRESTE<br>CENTRAL(CARUARU)                                                                                                    | 3.377.                                                                                                    | 036,40                                                                                                    | 1.473,18                                                                                                    | 3.375.563,22                                                                                                    | 0,00                                                                                                    | <u>3.375.563,22</u>                                                                                                    | 10,48                                                                                                    |                                                                                                    |                                                                                                    |
| GNR - AGRESTE<br>MERIDIONAL                                                                                                    | 2.506.                                                                                                    | 203,00                                                                                                    | 1.892,44                                                                                                    | 2.504.310,56                                                                                                    | 0,00                                                                                                    | 2.504.310,56                                                                                                    | 7,77                                                                                                    |                                                                                                    |                                                                                                    |
| GNR - PAJEU(SERRA<br>TALHADA)                                                                                                    | 1.697.                                                                                                    | 445,70                                                                                                    | 1.740,48                                                                                                    | 1.695.705,22                                                                                                    | 0,00                                                                                                    | <u>1.695.705,22</u>                                                                                                    | 5,26                                                                                                    |                                                                                                    |                                                                                                    |
| GNR - SAQ<br>FRANCISCO(PETROLIN                                                                                                    | 2.949.                                                                                                    | 553,13                                                                                                    | 1.384,58                                                                                                    | 2.948.168,55                                                                                                    | 0,00                                                                                                    | 2.948.168,55                                                                                                    | 9,15                                                                                                    |                                                                                                    |                                                                                                    |
| TODAS                                                                                                    | 32.235                                                                                                    | .621,71                                                                                                    | 11.927,67                                                                                                    | 32.223.694,04                                                                                                    | 393,80                                                                                                    | 32.223.300.24                                                                                                    | 100,00                                                                                                    |                                                                                                    |                                                                                                    |
| ↓<br>                                                                                                    |                                                                                                    |                                                                                                    |                                                                                                    |                                                                                                    |                                                                                                    |                                                                                                    |                                                                                                    |                                                                                                    |                                                                                                    |
| opção, serão                                                                                                    |                                                                                                    |                                                                                                    |                                                                                                    |                                                                                                    | Total do Perío                                                                                                    | do: 32.223.                                                                                                    | 300,24                                                                                                    |                                                                                                    |                                                                                                    |
| unidades de negócio,<br>de todas as ourências                                                                                                    |                                                                                                    |                                                                                                    |                                                                                                    |                                                                                                    |                                                                                                    |                                                                                                    |                                                                                                    |                                                                                                    |                                                                                                    |
|                                                                                                    |                                                                                                    |                                                                                                    |                                                                                                    |                                                                                                    | Volta                                                                                                    | r Avancar                                                                                                    |                                                                                                    |                                                                                                    |                                                                                                    |
| Valtar                                                                                                    | nonlar                                                                                                    |                                                                                                    |                                                                                                    |                                                                                                    | ` <u> </u>                                                                                                    |                                                                                                    | <u> </u>                                                                                                    |                                                                                                    |                                                                                                    |
| voitar Ca                                                                                                    | iceiar                                                                                                    |                                                                                                    |                                                                                                    |                                                                                                    |                                                                                                    |                                                                                                    |                                                                                                    |                                                                                                    |                                                                                                    |
|                                                                                                    | Δ0                                                                                                    | clicar en                                                                                                    | n alaum o                                                                                                    | los "hyperlink                                                                                                    | os" da "Gerência                                                                                                    | Regional" sei                                                                                                    | á                                                                                                    |                                                                                                    |                                                                                                    |
| ×                                                                                                    | abe                                                                                                    | rta uma                                                                                                    | nova jane                                                                                                    | ela com o resi                                                                                                    | imo da arrecada                                                                                                    | ição por "Unio                                                                                                    | ade de l                                                                                                    | Negócio".                                                                                                    |                                                                                                    |
| Consultar Dado                                                                                                    | s Diáric                                                                                                    | A sh a                                                                                                    | rrecadai                                                                                                    | ráo - Unida                                                                                                    | de Negácia                                                                                                    |                                                                                                    |                                                                                                    |                                                                                                    |                                                                                                    |
| Consultar Dado.                                                                                                    | a prante                                                                                                    | 10 00 /1                                                                                                    | recauaj                                                                                                    | fao - Ollina                                                                                                    | de Negotio                                                                                                    |                                                                                                    |                                                                                                    |                                                                                                    |                                                                                                    |
| Último Processament                                                                                                    | 10: 19/03/2                                                                                                    | 2009 12:20                                                                                                    | 6:01                                                                                                    |                                                                                                    |                                                                                                    |                                                                                                    |                                                                                                    | Mês/Ano                                                                                                    | : 03/2009                                                                                                    |
| Gerência: GN                                                                                                    | IR - AGRE                                                                                                    | STE CENT                                                                                                    | RAL(CARU                                                                                                    | JARU)                                                                                                    |                                                                                                    |                                                                                                    | Valor:                                                                                                    | <u>3.3</u>                                                                                                    | 75.563,22                                                                                                    |
| Unidade de Negócio<br>CAS AGRESTE                                                                                                    |                                                                                                    | Dé                                                                                                    | bitos                                                                                                    | Descontos                                                                                                    | Valor Arrecadad                                                                                                    | Devolução                                                                                                    | Arrecad                                                                                                    | lação Líquida                                                                                                    | 96 Mês                                                                                                    |
| CENTRAL(CARUARU)                                                                                                    |                                                                                                    | 1.7.                                                                                                    | 16.819,03                                                                                                    | 306,70                                                                                                    | 1.716.512,3                                                                                                    |                                                                                                    |                                                                                                    | 1.716.012,33                                                                                                    | 30,85                                                                                                    |
| SETENTRIONAL(SURUB                                                                                                    | IM)                                                                                                    | 4                                                                                                    | 43.724,56                                                                                                    | 234,55                                                                                                    | 443,490,0                                                                                                    | 1 0,00                                                                                                    |                                                                                                    | 443.490.01                                                                                                    | 13,14                                                                                                    |
| CRUZ DO CAPIBARIBE                                                                                                    | 1                                                                                                    | 4                                                                                                    | 05.639,84                                                                                                    | 162,48                                                                                                    | 405.477,3                                                                                                    | 6 0,00                                                                                                    |                                                                                                    | 405.477,36                                                                                                    | 12,01                                                                                                    |
| TODAS                                                                                                    | <b>M</b>                                                                                                    | 8<br>3.3                                                                                                    | 77.036,40                                                                                                    | 1.473,18                                                                                                    | 3.375.563.2                                                                                                    | 2 0,00                                                                                                    | 1                                                                                                    | 3.375.563,22                                                                                                    | 24,00                                                                                                    |
|                                                                                                    |                                                                                                    |                                                                                                    |                                                                                                    |                                                                                                    |                                                                                                    | .,,,,                                                                                                    |                                                                                                    |                                                                                                    |                                                                                                    |
|                                                                                                    |                                                                                                    |                                                                                                    |                                                                                                    |                                                                                                    |                                                                                                    |                                                                                                    |                                                                                                    |                                                                                                    |                                                                                                    |
|                                                                                                    |                                                                                                    |                                                                                                    |                                                                                                    |                                                                                                    |                                                                                                    |                                                                                                    |                                                                                                    |                                                                                                    | Fechar                                                                                                    |
|                                                                                                    |                                                                                                    | Ao                                                                                                    | clicar no                                                                                                    | "hyperlink" d                                                                                                    | la "Unidade de l                                                                                                    | legócio", será                                                                                                    | apresen                                                                                                    | tado o resun                                                                                                    | no da                                                                                                    |
|                                                                                                    |                                                                                                    | arre                                                                                                    | ecadação                                                                                                    | por "Elo".                                                                                                    |                                                                                                    |                                                                                                    |                                                                                                    |                                                                                                    |                                                                                                    |
| Consultar Doda                                                                                                    | s Diéri-                                                                                                    | 19. de J.                                                                                                    | recode                                                                                                    | an - ELO                                                                                                    |                                                                                                    |                                                                                                    |                                                                                                    |                                                                                                    |                                                                                                    |
| Sonsultar Dados                                                                                                    | - L'iario                                                                                                    | o ad Al                                                                                                    | aual                                                                                                    | 30 220                                                                                                    |                                                                                                    |                                                                                                    |                                                                                                    |                                                                                                    |                                                                                                    |
| Último Processament                                                                                                    | o: 19/03/2                                                                                                    | 009 12:20                                                                                                    | 6:01                                                                                                    |                                                                                                    |                                                                                                    |                                                                                                    |                                                                                                    | Mês/Ano:                                                                                                    | 03/2009                                                                                                    |
| Gerência:                                                                                                    |                                                                                                    | GNR - AG                                                                                                    | GRESTE CE                                                                                                    | NTRAL(CARUA                                                                                                    | RU)                                                                                                    |                                                                                                    |                                                                                                    | Valor: <u>3.3</u>                                                                                                    | 75.563.22                                                                                                    |
| Unidade Negócio:<br>FLO                                                                                                    |                                                                                                    | CAS AGE                                                                                                    | RESTE CEN<br>nitos                                                                                                    | Descontos                                                                                                    | (U)<br>(alor Arrecadado                                                                                                    | Devolução -                                                                                                    | Irrecada                                                                                                    | Valor: <u>1.7</u><br>cão Líquida                                                                                                    | 96 Miles                                                                                                    |
| CARUARU                                                                                                    |                                                                                                    | 1.67                                                                                                    | 7.058,02                                                                                                    | 290,66                                                                                                    | 1.676.767,36                                                                                                    | 0,00                                                                                                    | 1.                                                                                                    | 676.767.36                                                                                                    | 97,68                                                                                                    |
| RIACHO DAS ALMAS                                                                                                    |                                                                                                    | 2                                                                                                    | 3.452,73                                                                                                    | 0,00                                                                                                    | 23.452,73                                                                                                    | 0,00                                                                                                    |                                                                                                    | 23.452.73                                                                                                    | 1,37                                                                                                    |
| VILA RANGEL                                                                                                    |                                                                                                    |                                                                                                    | 1.433,11                                                                                                    | 0,00                                                                                                    | 1.433,11                                                                                                    | 0,00                                                                                                    |                                                                                                    | <u>528,98</u><br><u>1.433,11</u>                                                                                                    | 0,04                                                                                                    |
| COURO D'ANTAS                                                                                                    |                                                                                                    |                                                                                                    | 749,94                                                                                                    | 0,00                                                                                                    | 749,94                                                                                                    | 0,00                                                                                                    |                                                                                                    | 749,94                                                                                                    | 0,04                                                                                                    |
| ALTO DO MOURA                                                                                                    |                                                                                                    |                                                                                                    | 9.877,86                                                                                                    | 16.04                                                                                                    | 9.861,82                                                                                                    | 0,00                                                                                                    |                                                                                                    | 9.861.82                                                                                                    | 0,57                                                                                                    |
| NOVA TRAPIA                                                                                                    |                                                                                                    |                                                                                                    | 2.435,76                                                                                                    | 0,00                                                                                                    | 2.435,76                                                                                                    | 0,00                                                                                                    |                                                                                                    | 1.182.63<br>2.435.76                                                                                                    | 0,07                                                                                                    |
| <u> </u>                                                                                                    |                                                                                                    | 1.71                                                                                                    | 6.819,03                                                                                                    | 306,70                                                                                                    | 1.716.512,33                                                                                                    | 0,00                                                                                                    | 1.                                                                                                    | 716.512,33                                                                                                    | 100,00                                                                                                    |
|                                                                                                    |                                                                                                    |                                                                                                    |                                                                                                    |                                                                                                    |                                                                                                    |                                                                                                    |                                                                                                    |                                                                                                    |                                                                                                    |
| Voltar                                                                                                    |                                                                                                    |                                                                                                    |                                                                                                    |                                                                                                    |                                                                                                    |                                                                                                    |                                                                                                    |                                                                                                    | Fechar                                                                                                    |
|                                                                                                    | Ao cli                                                                                                    | car no "I                                                                                                    | hvperlink'                                                                                                    | " do um "ELO                                                                                                    | " o cistomo one                                                                                                    | ecentoró o res                                                                                                    |                                                                                                    | arrecadação                                                                                                    | 0.042.00                                                                                                    |
|                                                                                                    |                                                                                                    | cur no 1                                                                                                    |                                                                                                    | ue uni LLO                                                                                                    | , o sistema api                                                                                                    | coemana o reor                                                                                                    | nno ua i                                                                                                    | arrectudação                                                                                                    | para as                                                                                                    |
|                                                                                                    | "LOC/<br>Entret                                                                                                    | ALIDADE<br>anto. ao                                                                                                    | S" do "E<br>clicar no                                                                                                    | lo" selecionad<br>"hyperlink" '                                                                                                    | 10.<br>TODOS", confe                                                                                                    | rme o exempl                                                                                                    | . o sist                                                                                                    | ema apresen                                                                                                    | para as<br>tará o                                                                                                    |
|                                                                                                    | "LOCI<br>Entret<br>resum                                                                                                    | ALIDADE<br>anto, ao<br>o da arre                                                                                                    | S" do "E<br>clicar no<br>cadação                                                                                                    | lo" selecionad<br>"hyperlink" '<br>para todas as                                                                                                    | ", o sistema apr<br>lo.<br>"TODOS", confo<br>"LOCALIDADE                                                                                                    | rme o exempl<br>S" de todos os                                                                                                    | o, o siste<br>"ELOS                                                                                                    | ema apresen<br>".                                                                                                    | para as<br>tará o                                                                                                    |
| Consultar Dado                                                                                                    | "LOC/<br>Entret<br>resum<br>s Diário                                                                                                    | ALIDADE<br>anto, ao<br>o da arre<br>o s da A                                                                                                    | S" do "E<br>clicar no<br>ecadação<br>rrecada                                                                                                    | lo" selecionad<br>"hyperlink" '<br>para todas as<br>ção - Locali                                                                                                    | , o sistema apr<br>lo.<br>"TODOS", confo<br>"LOCALIDADE:<br>dade                                                                                                    | rme o exempl<br>S" de todos os                                                                                                    | o, o siste<br>"ELOS                                                                                                    | ema apresen<br>".                                                                                                    | tará o                                                                                                    |
| Consultar Dado                                                                                                    | "LOC/<br>Entret<br>resum<br>s Diário                                                                                                    | ALIDADE<br>anto, ao<br>o da arre                                                                                                    | S" do "E<br>clicar no<br>ecadação<br>rrecada;                                                                                                    | lo" selecionad<br>"hyperlink" '<br>para todas as<br>ção - Locali                                                                                                    | , o sistema apr<br>lo.<br>"TODOS", confo<br>"LOCALIDADE<br>dade                                                                                                    | orme o exempl<br>S" de todos os                                                                                                    | o, o siste<br>"ELOS                                                                                                    | ema apresem<br>".                                                                                                    |                                                                                                    |
| Consultar Dado<br>Último Processament<br>Geréncia:                                                                                                    | "LOCA<br>Entret<br>resum<br>s Diário<br>to: 19/03/2                                                                                                    | ALIDADE<br>anto, ao<br>o da arre<br>os da A<br>2009 12:2<br>GNR - A                                                                                                    | S" do "E<br>clicar no<br>ecadação<br>rrecada;<br>6:01<br>GRESTE CI                                                                                                    | elecionae<br>"hyperlink" '<br>para todas as<br>ção - Locali                                                                                                    | rosistema apri<br>lo.<br>"TODOS", confo<br>"LOCALIDADE:<br>dade                                                                                                    | rme o exempl<br>S" de todos os                                                                                                    | o, o siste<br>"ELOS                                                                                                    | ema apresem<br>".<br>Més/Ano<br>Valor: 3.3                                                                                                    | tará o<br>: 03/2009<br>75.563.22                                                                                                    |
| Consultar Dado<br>Último Processament<br>Geréncia:<br>Unidade Negócio:                                                                                                    | "LOC/<br>Entret<br>resum<br>s Diário<br>to: 19/03/2                                                                                                    | ALIDADE<br>anto, ao<br>o da arre<br>os da A<br>2009 12:2<br>GNR - A<br>CAS AG                                                                                                    | S" do "E<br>clicar no<br>acadação<br>rrecada;<br>6:01<br>GRESTE CE<br>RESTE CE                                                                                                    | en en Eliona<br>"hyperlink" '<br>para todas as<br>ção - Locali<br>ENTRAL(CARUA<br>NTRAL(CARUA                                                                                                    | rosistema apr<br>lo.<br>"TODOS", confo<br>"LOCALIDADE<br>dade<br>RU)<br>RU)                                                                                                    | orme o exempl<br>S" de todos os                                                                                                    | , o siste<br>"ELOS                                                                                                    | ema apresem<br>".<br>Més/Ano<br>Valor: <u>3.3</u><br>Valor: <u>1.7</u>                                                                                                    | tará o<br>: 03/2009<br>75.563.22<br>16.512.33                                                                                                    |
| Consultar Dado<br>Útlimo Processament<br>Geréncia:<br>Unidade Negócio:<br>Elo:<br>Localdade                                                                                                    | "LOCA<br>Entret<br>resum<br>s Diário                                                                                                    | ALIDADE<br>anto, ao<br>o da arre<br>os da A<br>2009 12:2<br>GNR - Au<br>CAS AG                                                                                                    | S" do "E<br>clicar no<br>scadação<br>rrecada<br>6:01<br>GRESTE CE<br>RESTE CE<br>D                                                                                                    | lo" seleciona<br>"hyperlink" '<br>para todas as<br>ção - Locali<br>ENTRAL(CARUA<br>NTRAL(CARUAF                                                                                                    | io.<br>TODOS", confe<br>"LOCALIDADE<br>dade<br>IRU)<br>RU)                                                                                                    | rme o exempl<br>S" de todos os                                                                                                    | , o siste<br>"ELOS                                                                                                    | ema apresent<br>".<br>Més/Ano<br>Valor: <u>3.3</u><br>Valor: <u>1.7</u><br>Valor: <u>1.7</u>                                                                                                    | : 03/2009<br>75.563.22<br>16.512.33<br>16.512.33                                                                                                    |
| Consultar Dado<br>Útimo Processament<br>Geréncia:<br>Unidade Negócio:<br>Elo:<br>Localidade<br>CARUARU                                                                                                    | s Diário                                                                                                    | ALIDADE<br>o da arre<br>o da arre<br>os da A<br>2009 12:2<br>GNR - A<br>CAS AG<br>TODOS<br>Déb<br>1.67                                                                                                    | S" do "E<br>clicar no<br>acadação<br>rrecada<br>6:01<br>GRESTE CE<br>RESTE CE<br>D<br>bitos<br>77.058,02                                                                                                    | lo" seleciona<br>"hyperlink" "<br>para todas as<br>ção - Locali<br>ENTRAL(CARUAR<br>NTRAL(CARUAR<br>Descontos<br>290,66                                                                                                    | , O sitema apr<br>io.<br>"TODOS", confe<br>"LOCALIDADE"<br>d a d e<br>RU)<br>RU)<br>Valor Arrecadado<br>1.676.767,36                                                                                                    | me o exempl<br>S" de todos os<br>Devolução<br>0,00                                                                                                    | Arrecadi                                                                                                    | ema apresent<br>".<br>Més/Ano<br>Valor: <u>3,3</u><br>Valor: <u>1,7</u><br>Valor: <u>1,7</u><br>Valor: <u>1,7</u>                                                                                                    | 103/2009<br>75.563.22<br>16.512.33<br>16.512.33<br>% Mês<br>97,68                                                                                                    |
| Consultar Dado<br>Útimo Processament<br>Geréncia:<br>Unidade Negócio:<br>Elo:<br>Localidade<br>CARUARU<br>RLACHO DAS ALMAS                                                                                                    | "LOCA<br>Entret<br>resum<br>s Diário                                                                                                    | ALIDADE<br>anto, ao<br>o da arre<br>os da A<br>2009 12:2<br>GNR - A<br>CAS AG<br>TODOS<br>Dét<br>1,67<br>2                                                                                                    | S" do "E<br>clicar no<br>ecadação<br>rrecada<br>6:01<br>GRESTE CE<br>GRESTE CE<br>SITOS<br>17.058,02<br>23.452,73                                                                                                    | lo" seleciona<br>"hyperlink" "<br>para todas as<br>ção - Locali<br>ENTRAL(CARUAR<br>Descontos '<br>290,66<br>0,00                                                                                                    | , o sitema apr<br>lo.<br>"LOCALIDADE"<br>d a d e<br>IRU)<br>RU)<br>Valor Arrecadado<br>1.676.767,36<br>23.452,73                                                                                                    | Devolução<br>0,00                                                                                                    | Arrecad:                                                                                                    | Més/Ano<br>Valor: 3.3<br>Valor: 1.7<br>Valor: 1.7<br>Sação Líquida<br>676.767.36<br>23.452.73                                                                                                    | <ul> <li>colored as</li> <li>colored as</li></ul>                                                                                                    |
| Consultar Dado<br>Utimo Processament<br>Geréncia:<br>Unidade Negócio:<br>Elo:<br>Localdade<br>CARUARU<br>RIACHO DAS ALMAS<br>MANDACALA<br>VILA RANGEL                                                                                                    | s Diáric                                                                                                    | ALIDADE<br>anto, ao<br>o da arre<br>os da A<br>2009 12:2<br>GNR - A<br>CAS AG<br>TODOS<br>Dét<br>1.67<br>2                                                                                                    | S" do "E<br>clicar no<br>scadação<br>rrecada;<br>6:01<br>6:01<br>6:01<br>7:058,02<br>23.452,73<br>628,98<br>1.433,11                                                                                                    | lo" seleciona<br>"hyperlink" "<br>para todas as<br>ção - Locali<br>ENTRAL(CARUA<br>Descontos<br>290,66<br>0,00<br>0,00                                                                                                    | , o sitema apr<br>lo.<br>"LOCALIDADE"<br>d a d e<br>IRU)<br>XU)<br>Valor Arrecadado<br>1.676.767.36<br>23.452,73<br>628,96<br>1.433.11                                                                                                    | Devolução     0,00     0,00     0,00     0,00     0,00                                                                                                    | Arrecada                                                                                                    | Més/Ano<br>Valor: <u>3.3</u><br>Valor: <u>1.7</u><br>Valor: <u>1.7</u><br>Valor: <u>1.7</u><br>2 <u>3.452.73</u><br><u>628.98</u><br>1.433.11                                                                                                    | 203/2009<br>75.563,22<br>16.512,33<br>16.512,33<br>% Mãs<br>97,68<br>1,37<br>0,04                                                                                                    |
| Consultar Dado<br>Üttimo Processament<br>Geréncia:<br>Unidado Negócio:<br>Elo:<br>Localidade<br>CARUARU<br>RICARO DAS ALMAS<br>MAROACALA<br>VIEA RANGEL<br>COURO D'ARTAS                                                                                                    | s Diáric                                                                                                    | ALIDADE<br>anto, ao<br>o da arre<br>cos da A<br>2009 12:2<br>GNR - Ar<br>CAS AG<br>TODOS<br>Dét<br>1.67<br>2                                                                                                    | S" do "E<br>clicar no<br>ecadação<br>rrecada;<br>6:01<br>GRESTE CE<br>D<br>Sitos<br>77.058,02<br>23.452,73<br>628,98<br>1.433,11<br>749,94                                                                                                    | lo" seleciona<br>"hyperlink" "<br>para todas as<br>ção - Locali<br>ENTRAL(CARUA<br>Descontos<br>290,66<br>0,00<br>0,00<br>0,00                                                                                                    | , o steinin apr<br>lo.<br>TODOS", confo<br>"LOCALIDADE"<br>d a d e<br>RU)<br>RU)<br>Valor Arrecadado<br>1.676.767.36<br>23.452.73<br>628.98<br>1.433.11<br>749.94                                                                                                    | Devolução     0,00     0,00     0,00     0,00     0,00     0,00     0,00                                                                                                    | Arrecadi                                                                                                    | Més/Ano<br>Valor: <u>3.3</u><br>Valor: <u>1.7</u><br>Valor: <u>1.7</u><br>Valor: <u>1.7</u><br>23.452.73<br><u>628.98</u><br><u>1.433.11</u><br>749.94                                                                                                    | 203 2009<br>75.563,22<br>16.512,33<br>16.512,33<br>90 Měs<br>97,69<br>1,37<br>0,04<br>0,08<br>0,04                                                                                                    |
| Consultar Dado<br>Ottimo Processament<br>Geréncia:<br>Unidade Negócio:<br>Ele:<br>Localdade<br>Carduku<br>RIACHO DAS ALMAS<br>MNROACATA<br>VILA RANGEL<br>COURC D'ANTAS<br>ALTO DO MOURA                                                                                                    | s Diário                                                                                                    | ALIDADE<br>anto, ao<br>o da arre<br>os da A<br>2009 12:2<br>GNR - At<br>CAS AG<br>TODOS<br>Dét<br>1.67<br>2                                                                                                    | 5" do "E<br>clicar no<br>ecadação<br>rrecadação<br>6:01<br>GRESTE CE<br>D<br>bitos<br>77.058,02<br>13.452,73<br>628,98<br>1.433,11<br>749,94<br>9.872,96                                                                                                    | lo" seleciona<br>"hyperlink" "<br>para todas as<br>ção - Locali<br>ENTRAL(CARUAR<br>Descontos<br>290,66<br>0,00<br>0,00<br>0,00<br>0,00<br>16,04                                                                                                    | , o stein apr<br>lo.<br>TODOS", confe<br>d a de<br>RU)<br>XU)<br>Valor Arrecadado<br>1.676.767.36<br>23.452.73<br>628.98<br>1.433,11<br>749.94<br>9.961.82                                                                                                    | Devolução<br>0,00<br>0,00<br>0,00<br>0,00<br>0,00<br>0,00<br>0,00<br>0,00                                                                                                    | Arrecada                                                                                                    | Més/Ano<br>Valor: <u>3.3</u><br>Valor: <u>1.7</u><br>scio Líquida<br>675.767.36<br>23.452.73<br>628.99<br>1.433.11<br>749.94<br>2.401.62                                                                                                    | 203 2009<br>75.563.22<br>16.512.33<br>16.512.33<br>90 Más<br>97,68<br>1,37<br>0,08<br>0,04<br>0,08                                                                                                    |
| Consultar Dado<br>Ultimo Processment<br>Gerincia:<br>Unidate Negócia:<br>Elo:<br>Localdade<br>Caruada<br>Racino Das Almas<br>Marcocata<br>Vita Pandel<br>Courso Ovarras<br>Alto Do Moura<br>Vita Pannois<br>Nova Traela                                                                                                    | s Diário                                                                                                    | ALIDADE<br>anto, ao<br>o da arre<br>os da A<br>2009 12:2<br>GNR - A<br>CAS AG<br>TODO<br>Dát<br>1.63<br>2                                                                                                    | 5" do "E clicar no eccadação<br>rrecadação<br>6:01<br>GRESTE CE<br>DESTE CE<br>DESTE CE                                                                                                    | de un FERO foi selectiona<br>"hypetitink" " hypetitink" " hypetitink" ( hypetitink" ( hy                                                                                                    | (U)<br>(I)<br>(I)<br>(I)<br>(I)<br>(I)<br>(I)<br>(I)<br>(I                                                                                                    | Devolução     0.00     0.00     0.00     0.00     0.00     0.00     0.00     0.00     0.00                                                                                                    | Arrecadi                                                                                                    | Més Ano<br>Valor: 3.3<br>Valor: 3.7<br>Valor: 1.7<br>Scio Léguda<br>1.625.767.36<br>23.452.73<br>£88.98<br>1.433.11<br>749.94<br>2.861.82<br>1.182.63<br>2.435.76                                                                                                    | 203/2009<br>75.563,22<br>16.512,33<br>16.512,33<br>9% Más<br>97,68<br>1,37<br>0,04<br>0,08<br>0,04<br>0,057<br>0,04                                                                                                    |
| Consultar Dado<br>Utimo Processament<br>Geréncia:<br>Unidade Negócio:<br>Eio:<br>Localidade<br>CaruaRu<br>Riccho Das Almas<br>Nunocacia<br>VILA PAINGE<br>COURO OYMITAS<br>ALTO DO MOUBA<br>VILA PINHOES<br>NOVA TRAPIA<br>TODAS                                                                                                    | s Diário                                                                                                    | ALIDADE<br>anto, ao<br>o da arre<br>os da A<br>2009 12:2<br>GNR - A<br>CAS AG<br>TODS<br>Dét<br>1.67                                                                                                    | 5" do "E<br>clicar no<br>ecadação<br>rrecadação<br>6:01<br>GRESTE CE<br>P<br>Stos<br>77.059,02<br>23.452,73<br>628,98<br>1.433,11<br>749,94<br>9.877,66<br>1.182,63<br>2.435,76<br>6.6819,03                                                                                                    | 0 m Field (0) selectorations<br>"hyperlink" "hyperlink" "<br>hyperlink" selectoration (0) selectoration (0) selectoration (0                                                                                                    | 10005".confe<br>"LOCALIDADE"<br>10005".confe<br>"LOCALIDADE"<br>d a d e<br>IRUJ<br>Valor Arrecadado<br>1.676.767.95<br>23.452.73<br>629.99<br>1.433.11<br>749.94<br>9.961.02<br>1.192.43<br>2.435.76<br>1.716.512,33                                                                                                    | Devolução Devolução 0,000 0,000 0,00                                                                                                    | Arrecadi                                                                                                    | Més/Ano<br>valor: 3.3<br>valor: 3.7<br>valor: 3.7<br>valor: 1.7<br>scio Equida<br>32.452.73<br>£28.98<br>1.433.11<br>729.94<br>9.861.82<br>1.182.63<br>2.435.75<br>7.24.95<br>1.182.63<br>2.435.75<br>7.16.512.33                                                                                                    | 203 / 2009<br>75.563,22<br>16.512,33<br>16.512,33<br>9% Más<br>97,68<br>1,37<br>0,04<br>0,08<br>0,04<br>0,057<br>0,04<br>0,057<br>0,07<br>199,00                                                                                                    |
| Consultar Dado<br>Utimo Processament<br>Geriencia:<br>Unidado Negócio:<br>Ele:<br>Iocalidade<br>Cartuanu<br>RIACHO DAS ALMAS<br>MANDACAIA<br>COURO D'MATAS<br>ALTO DO MOURA<br>VILA PINNOEA<br>NOVA TRAPIA<br>TODAS                                                                                                    | s Diário                                                                                                    | ALIDADE<br>anto, ao<br>o da arre<br>os da A<br>2009 12:2<br>GNR - A<br>CAS AG<br>TODOS<br>Det<br>1.67<br>2<br>1.71                                                                                                    | 5" do "E<br>clicar no<br>secadação<br>rrecadação<br>6:01<br>GRESTE CE<br>77.058,02<br>23.452,73<br>628,98<br>1.433,11<br>749,94<br>9.877,86<br>1.182,63<br>2.435,76<br>16.819,83                                                                                                    | 10 m F200 00 selectora<br>10 selectora<br>10 selectora<br>10 selectora<br>10 selectora<br>20 selectora<br>10 selectora<br>20 selectora<br>20 sel                                                                                                    | 1.00005", confe<br>TOCOLST, confe<br>TOCALLDAG<br>d a d e<br>IRU)<br>Valor Arrecadado<br>1.676,767,86<br>1.676,767,96<br>1.473,517<br>628,90<br>1.433,17<br>749,94<br>9.661,22,31<br>1.92,457,6<br>1.716,512,31<br>1.716,512,31                                                                                                    | Devolução<br>5°° de todos os<br>0,000<br>0,000<br>0,000<br>0,000<br>0,000<br>0,000<br>0,000<br>0,000<br>0,000<br>0,000<br>0,000<br>0,000                                                                                                    | Arrecada                                                                                                    | Més/Ano<br>Valor: 3.3<br>Valor: 1.7<br>scio Líquido<br>676-767.36<br>23.452.73<br>528-767.36<br>23.452.73<br>528-96<br>1.433.11<br>729.24<br>2.861.02<br>1.182.63<br>2.435.76<br>2.455.73                                                                                                    | 203/2009<br>75.563.22<br>16.512.33<br>16.512.33<br>16.512.33<br>9% Měs<br>97.66<br>1.37<br>0.04<br>0.04<br>0.04<br>0.057<br>0.04<br>0.057<br>0.04<br>190.90                                                                                                    |
| Consultar Dado Utimo Processament Geréncia: Unidade Negócio: Eie: Uccaldade Contuanu Ricerdo Das ALMAS MANORCALA COURO D'ANTAS ALTO DO MOURA VILA PINNOS NOUA TRAPA TODAS                                                                                                    | s Diário                                                                                                    | ALIDADE<br>anto, ao<br>o da arre<br>os da A<br>2009 12:2<br>GNR - A<br>CAS AG<br>TODOS<br>Det<br>1.67<br>2<br>1.71                                                                                                    | S'' do ''E<br>clicar no<br>secadação<br>rrecadação<br>6:01<br>GRESTE CE<br>77.058,02<br>23.452,73<br>628,98<br>1.433,11<br>749,94<br>9.877,86<br>1.182,63<br>2.435,76<br>16.819,03                                                                                                    | 1990 - 1990 - 19                                                                                                    | 10.<br>10.<br>10.<br>10.<br>10.<br>10.<br>10.<br>10.                                                                                                    | Devolução     0.00     0.00     0.00     0.00     0.00     0.00     0.00     0.00     0.00     0.00     0.00                                                                                                    | Arrecadi                                                                                                    | Més/Ano<br>Valor: 3.3<br>Valor: 1.7<br>scio líquida<br>676-767.26<br>23.452.73<br>528.78<br>1.433.11<br>7.433.11<br>7.43                                                                                                    | 203/2009<br>75.563.22<br>16.512.33<br>16.512.33<br>9% Nãe<br>97.66<br>1.37<br>0.04<br>0.08<br>0.04<br>0.057<br>0.07<br>0.34<br>100,00                                                                                                    |
| Consultar Dado<br>Utimo Processment<br>Geriéncia:<br>Lucidade<br>Carada<br>Racho Das Alavis<br>Marco da Salavis<br>Marco da Salavis<br>Marco da Morela<br>Courso Ovarras<br>Altro Do Moura<br>VILA Princis<br>Nova Trapela<br>ToDAS                                                                                                    | s Diário                                                                                                    | ALIDADE<br>anto, ao<br>o da arre<br>os da A<br>2009 12:22<br>GNR - A<br>CAS AG<br>TODO<br>Def<br>1.67<br>2<br>1.71                                                                                                    | S" do "E<br>clicar no<br>scadação<br>rrecadação<br>rrecadação<br>rrecadação<br>rrecadação<br>rrecada<br>scala<br>stos<br>ro.<br>1.430,73<br>628,98<br>1.432,73<br>628,98<br>1.432,73<br>1.432,73<br>1.432,735<br>1.432,735<br>1.432,7355<br>1.432,7355<br>1.432,735555555555555555555                                                                                                    | 19 10 10 10 10 10 10 10 10 10 10 10 10 10                                                                                                    | 10.<br>10.<br>10.<br>10.<br>10.<br>10.<br>10.<br>10.                                                                                                    | Devolução     0,00     0,00     0,00     0,00     0,00     0,00     0,00     0,00     0,00     0,00     0,00                                                                                                    | Arrecadi                                                                                                    | Més Ano<br>Valor: 3.3<br>Valor: 3.7<br>Valor: 3.7<br>Val                                                                                                    | 203-2009<br>75:563.22<br>16:512.33<br>16:512.33<br>16:512.33<br>9% Mác<br>97;68<br>1,37<br>0,04<br>0,08<br>0,04<br>0,07<br>0,04<br>0,07<br>0,14<br>106,000                                                                                                    |
| Consultar Dado<br>Utimo Pocessament<br>Geréncia:<br>Uadade Negócia:<br>Eix:<br>Localdade<br>Caruaru<br>RIACHO DAS ALMAS<br>MAROCALA<br>VILA PINIOES<br>COURO OVANTAS<br>ALTO DO MOURA<br>VILA PINIOES<br>NOVA TRAPIA<br>TODAS                                                                                                    | "LOC/L<br>Entred<br>s DIárito<br>s DIárito<br>to: 19:03/2                                                                                                    | LIDADE<br>anto, ao<br>o da arren<br>28 da A<br>2009 12:2<br>GNR-AG<br>CASAG<br>0000<br>Def<br>1.67<br>2<br>1.71                                                                                                    | S" do "E<br>clicar no<br>scadação<br>rrecadação<br>desete co<br>rrecada a<br>desete co<br>rrecada a<br>desete co<br>stos<br>rr.<br>1.433,11<br>749,94<br>9.877,86<br>1.102,63<br>2.435,76<br>1.6819,03                                                                                                    | 10" solie closa soli<br>"hyperlink"<br>\$\$ 0 - Locali<br>ENTRAL(CARUA<br>ITRAL(CARUA<br>ITRAL(CARUA<br>ITRAL(CARUA<br>0.00<br>0.00                                                                                                    | to<br>to<br>TODOS", conf. TODOS", conf. TODOS", conf.<br>"LOCALIDADE"<br>(LOCALIDADE<br>(LOCALIDADE)<br>(LOCALIDADE)<br>(LOCALID                                                                                                    | Devolução     0.00     0.00     0.00     0.00     0.00     0.00     0.00     0.00     0.00     0.00     0.00     0.00     0.00     0.00     0.00     0.00     0.00     0.00     0.00     0.00     0.00     0.00     0.00     0.00     0.00     0.00     0.00     0.00     0.00     0.00     0.00     0.00     0.00     0.00     0.00     0.00     0.00     0.00     0.00     0.00     0.00     0.00     0.00     0.00     0.00     0.00     0.00     0.00     0.00     0.00     0.00     0.00     0.00     0.00     0.00     0.00     0.00     0.00     0.00     0.00     0.00     0.00     0.00     0.00     0.00     0.00     0.00     0.00     0.00     0.00     0.00     0.00     0.00     0.00     0.00     0.00     0.00     0.00     0.00     0.00     0.00     0.00     0.00     0.00     0.00     0.00     0.00     0.00     0.00     0.00     0.00     0.00     0.00     0.00     0.00     0.00     0.00     0.00     0.00     0.00     0.00     0.00     0.00     0.00     0.00     0.00     0.00     0.00     0.00     0.00     0.00     0.00     0.00     0.00     0.00     0.00     0.00     0.00     0.00     0.00     0.00     0.00     0.00     0.00     0.00     0.00     0.00     0.00     0.00     0.00     0.00     0.00     0.00     0.00     0.00     0.00     0.00     0.00     0.00     0.00     0.00     0.00     0.00     0.00     0.00     0.00     0.00     0.00     0.00     0.00     0.00     0.00     0.00     0.00     0.00     0.00     0.00     0.00     0.00     0.00     0.00     0.00     0.00     0.00     0.00     0.00     0.00     0.00     0.00     0.00     0.00     0.00     0.00     0.00     0.00     0.00     0.00     0.00     0.00     0.00     0.00     0.00     0.00     0.00     0.00     0.00     0.00     0.00     0.00     0.00     0.00     0.00     0.00     0.00     0.00     0.00     0.00     0.00     0.00     0.00     0.00     0.00     0.00     0.00     0.00     0.00     0.00     0.00     0.00     0.00     0.00     0.00     0.00     0.00     0.00     0.00     0.00     0.00     0.00     0.00     0.00     0.00     0.00     0.00     0.00     0.                                                                                                    | Arrecadi                                                                                                    | Més Ano<br>Valor: 3.3<br>Valor: 3.4<br>Valor: 3.7<br>Valor: 3.7<br>Valor: 3.7<br>Valor: 3.7<br>Valor: 3.7<br>Valor: 3.7<br>Valor: 3.7<br>Valor: 3.7<br>Sca.9<br>2.4<br>Sca.9<br>2.4<br>Sca.9<br>Sca.9                                                                                                    | <ul> <li>:03:2009</li> <li>75:563.22</li> <li>16:512.33</li> <li>16:512.33</li> <li>16:512.33</li> <li>9% Nás</li> <li>97,68</li> <li>1,37</li> <li>0,04</li> <li>0,057</li> <li>0,07</li> <li>0,24</li> <li>100,00</li> <li>Fechar</li> </ul>                                                                                                    |
| Consultar Dado<br>Ottimo Processament<br>Geriencia:<br>Unistade Negócio:<br>El:<br>Iocalidade<br>Carduanu<br>RIACHO DAS ALMAS<br>MINDROCATA<br>COURO D'MATAS<br>ALTO DO MOURA<br>COURO D'MATAS<br>ALTO DO MOURA<br>NOVA TRAPIA<br>TODAS                                                                                                    | "LOCA"<br>Entreta<br>s Diário<br>s Diário<br>no: 19/03/2                                                                                                    | LIDADE<br>anto, ao da arren<br>os da arren<br>cas ada constructiones<br>da arren<br>constructiones<br>da arren<br>da arren<br>constructiones<br>da arren<br>constructiones<br>da arren<br>da arren<br>da aren<br>da arren<br>da arren<br>da arre | <ul> <li>S'' do 'E clicar no cadação</li> <li>crecadação</li> <li>rrecadação</li> <li>rrecadação</li> <li>rrecadação</li> <li>rrecadação</li> <li>rrecadação</li> <li>rrecadação</li> <li>desembre</li> <li>astes</li> <li>1433,11</li> <li>743,11</li> <li>743,11</li> <li>743,11</li> <li>2,435,76</li> <li>6,619,03</li> <li>apresembre</li> </ul>                                                                                                    | 00" selecionato<br>100" selecionato<br>1000 para todas as<br>sato das as<br>sato das as<br>sato das as<br>entrat.(CARUAF<br>UBECONTOS<br>1290.66)<br>0.000<br>0.0000<br>0.0000<br>0.0000<br>0.0000<br>0.0000<br>0.0000<br>0.0000<br>0.0000<br>0.0000<br>0.0000<br>0.0000<br>0.0000<br>0.0000<br>0.0000<br>0.0000<br>0.0000<br>0.0000<br>0.0000<br>0.0000<br>0.0000<br>0.00000<br>0.00000<br>0.00000<br>0.00000<br>0.00000<br>0.00000<br>0.00000<br>0.00000<br>0.000000<br>0.00000000                                                                                                    | No. 10005°, conf. 10005°, conf                                                                                                    | Devolução     0,00     0,00     0,00     0,00     0,00     0,00     0,00     0,00     0,00     0,00     0,00     0,00     0,00     0,00     0,00     0,00     0,00     0,00     0,00     0,00     0,00     0,00     0,00     0,00     0,00     0,00     0,00     0,00     0,00     0,00     0,00     0,00     0,00     0,00     0,00     0,00     0,00     0,00     0,00     0,00     0,00     0,00     0,00     0,00     0,00     0,00     0,00     0,00     0,00     0,00     0,00     0,00     0,00     0,00     0,00     0,00     0,00     0,00     0,00     0,00     0,00     0,00     0,00     0,00     0,00     0,00     0,00     0,00     0,00     0,00     0,00     0,00     0,00     0,00     0,00     0,00     0,00     0,00     0,00     0,00     0,00     0,00     0,00     0,00     0,00     0,00     0,00     0,00     0,00     0,00     0,00     0,00     0,00     0,00     0,00     0,00     0,00     0,00     0,00     0,00     0,00     0,00     0,00     0,00     0,00     0,00     0,00     0,00     0,00     0,00     0,00     0,00     0,00     0,00     0,00     0,00     0,00     0,00     0,00     0,00     0,00     0,00     0,00     0,00     0,00     0,00     0,00     0,00     0,00     0,00     0,00     0,00     0,00     0,00     0,00     0,00     0,00     0,00     0,00     0,00     0,00     0,00     0,00     0,00     0,00     0,00     0,00     0,00     0,00     0,00     0,00     0,00     0,00     0,00     0,00     0,00     0,00     0,00     0,00     0,00     0,00     0,00     0,00     0,00     0,00     0,00     0,00     0,00     0,00     0,00     0,00     0,00     0,00     0,00     0,00     0,00     0,00     0,00     0,00     0,00     0,00     0,00     0,00     0,00     0,00     0,00     0,00     0,00     0,00     0,00     0,00     0,00     0,00     0,00     0,00     0,00     0,00     0,00     0,00     0,00     0,00     0,00     0,00     0,00     0,00     0,00     0,00     0,00     0,00     0,00     0,00     0,00     0,00     0,00     0,00     0,00     0,00     0,00     0,00     0,00     0,00     0,00     0,00     0,00     0,00     0,                                                                                                    | Arrecadd                                                                                                    | MésiAno<br>Valor: 3.3<br>Valor: 3.2<br>Valor: 1.2<br>Valor: 1.2<br>Val                                                                                                    | <ul> <li>c03/2009</li> <li>75.563,22</li> <li>16.512,33</li> <li>16.512,33</li> <li>0.6 Más</li> <li>97,68</li> <li>1,37</li> <li>0,04</li> <li>0,04</li></ul>                                                                                                    |
| Consultar Dado Utimo Processment Gerincia: Unidade Negócio: Ei: Carluanu Carluanu Racedo Das Alados Manoccata Uta Panoles Couro do marsa Atro do Modra Uta Panoles Couro do marsa Todas                                                                                                    | "LOCATE                                                                                                    | LIDADE<br>antio, ao da arrent<br>os da arrent<br>cas ada<br>construction<br>da arrent<br>construction<br>da arrent<br>da construction<br>da arrent<br>da arrent<br>da construction<br>da arrent<br>da arrent<br>da                                                 | S <sup>1</sup> <sup>5</sup> <sup>1</sup> do T <sup>2</sup><br>cilicar no<br>cilicar no<br>cilicar no<br>rreceada;i<br>6001<br>GRESTE CI<br>DRESTE CE<br>D<br>Stote<br>77.059.02<br>1.452,13<br>1.452,14<br>1.182,49<br>2.435,76<br>1.182,49<br>1.435,76<br>1.182,49<br>3.457,73<br>1.182,49<br>1.435,76<br>1.182,49<br>3.457,76<br>1.182,49<br>1.435,76<br>1.182,49<br>1.435,76<br>1.435,76<br>1.455,76<br>1.455,76<br>1.                                                                                                    | 10" selecionanes<br>10" selecionanes<br>Paparetink" :<br>Paparetink":<br>Paparetink":<br>ENTRAL(CARUAF<br>UBECONDS:<br>2290.66 <br>0.000<br>0.0000<br>0.00000<br>0.00000<br>0.0000<br>0.00000<br>0.00000<br>0.00000<br>0.00000<br>0.00000000                                                                                                    | n.<br>TODOS", conf. TODOS", conf. TODOS", conf. TODOS", conf. TODOS", conf. TODOS, conf. TODOS, co                                                                                                    | Devolução     0.00     0.00     0.00     0.00     0.00     0.00     0.00     0.00     0.00     0.00     0.00     0.00     0.00     0.00     0.00     0.00     0.00     0.00     0.00     0.00     0.00     0.00     0.00     0.00     0.00     0.00     0.00     0.00     0.00     0.00     0.00     0.00     0.00     0.00     0.00     0.00     0.00     0.00     0.00     0.00     0.00     0.00     0.00     0.00     0.00     0.00     0.00     0.00     0.00     0.00     0.00     0.00     0.00     0.00     0.00     0.00     0.00     0.00     0.00     0.00     0.00     0.00     0.00     0.00     0.00     0.00     0.00     0.00     0.00     0.00     0.00     0.00     0.00     0.00     0.00     0.00     0.00     0.00     0.00     0.00     0.00     0.00     0.00     0.00     0.00     0.00     0.00     0.00     0.00     0.00     0.00     0.00     0.00     0.00     0.00     0.00     0.00     0.00     0.00     0.00     0.00     0.00     0.00     0.00     0.00     0.00     0.00     0.00     0.00     0.00     0.00     0.00     0.00     0.00     0.00     0.00     0.00     0.00     0.00     0.00     0.00     0.00     0.00     0.00     0.00     0.00     0.00     0.00     0.00     0.00     0.00     0.00     0.00     0.00     0.00     0.00     0.00     0.00     0.00     0.00     0.00     0.00     0.00     0.00     0.00     0.00     0.00     0.00     0.00     0.00     0.00     0.00     0.00     0.00     0.00     0.00     0.00     0.00     0.00     0.00     0.00     0.00     0.00     0.00     0.00     0.00     0.00     0.00     0.00     0.00     0.00     0.00     0.00     0.00     0.00     0.00     0.00     0.00     0.00     0.00     0.00     0.00     0.00     0.00     0.00     0.00     0.00     0.00     0.00     0.00     0.00     0.00     0.00     0.00     0.00     0.00     0.00     0.00     0.00     0.00     0.00     0.00     0.00     0.00     0.00     0.00     0.00     0.00     0.00     0.00     0.00     0.00     0.00     0.00     0.00     0.00     0.00     0.00     0.00     0.00     0.00     0.00     0.00     0.00     0.00     0.                                                                                                    | Arrecada                                                                                                    | Més Ano<br>Més Ano<br>Valor: 3.3<br>Valor: 3.7<br>Valor: 3.7                                                                                                    | <ul> <li>c03/2009</li> <li>75.563,22</li> <li>16.512,33</li> <li>96 Mäs</li> <li>97,68</li> <li>1,37</li> <li>0,04</li> <li>0,04</li> <li></li></ul>                                                                                                    |
| Consultar Dado Utimo Processment Geréncia: Unidado Negócio: Eio: Icadada Caradadu Racho Das Aladas Natocada Vita Pandel Courso Ovarras Atro Do Moura Vita Pandel Ligadob*, teore Ligadob*, teore Ligadob*, teore                                                                                                    | <ul> <li>neste bo</li> <li>r neste bo</li> </ul>                                                                                                    | LIDADE<br>LIDADE<br>S da arrest<br>s da Arrest<br>c da arrest<br>c da arrest<br>c                                                                                                    | (iii) a present<br>ação, ao compositiva e a compositiva<br>(iii) a present<br>a presentar a compositiva<br>(iii) a presentar<br>a presentar<br>a presenta                                                                                                    | lo" selecionano<br>lo" selecionano<br>para todas as<br>"hyperitik" y<br>"hyperitik" y<br>sea todas as<br>290,4e<br>0,00<br>0,00<br>0,00<br>0,00<br>0,00<br>0,00<br>0,00                                                                                                    | io.<br>TODOS", conf. TODOS", conf. TODOS", conf. TODOS, conf. Conf.<br>"LOCALIDADE"<br>d a d e<br>IRU)<br>RU)<br>Valor Arrecadado<br>1.476.767.46<br>22.452.77<br>6.28.96<br>1.433.11<br>749.94<br>9.661.22<br>1.52.51<br>1.716.512,33<br>m a agregação a<br>m "Jyporths" «<br>Išário da arreca                                                                                                    | Devolução         0,00           0,00         0,00           0,00         0,00           0,00         0,00           0,00         0,00           0,00         0,00           0,00         0,00           0,00         0,00           0,00         0,00           0,00         0,00           0,00         0,00           0,00         0,00           0,00         0,00           0,00         0,00           0,00         0,00           0,00         0,00           0,00         0,00           0,00         0,00           0,00         0,00           0,00         0,00           0,00         0,00           0,00         0,00           0,00         0,00           0,00         0,00           0,00         0,00           0,00         0,00           0,00         0,00           0,00         0,00           0,00         0,00           0,00         0,00           0,00         0,00           0,00         0,00                                                                                                    | Arrecada                                                                                                    | Més/Ano<br>Valor: 3.3<br>Valor: 3.4<br>Valor: 3.7<br>Valor: 3.7<br>Valor: 3.7<br>Valor: 3.7<br>Valor: 3.7<br>2.452.73<br>1.433.11<br>2.2.452.73<br>2.2.452.73<br>2.2.452.73<br>2.2.452.73<br>2.2.452.73<br>2.2.452.73<br>2.2.452.73<br>2.2.452.75<br>2.2.452.752.75<br>2.2.452.752.752.752.752.752.752.752.752.752.7                                                                                                    | 603/2009<br>75.563.22<br>16.512.33<br>16.512.33<br>9% Mäe<br>97,66<br>9.7,66<br>9.7,66<br>0.04<br>0.057<br>0.04<br>0.057<br>0.07<br>0.14<br>106,600                                                                                                    |
| Consultar Dado Ultimo Procesament Gerincia: Unidade Negocio: Eie: Iocaldade CarUaRU RIACHO DAS ALMAS MANDACATA COURD OYANTAS ALTO DO MOURA ULA PINHOES NOVA TRAPIA TODAS VILA PINHOES NOVA TRAPIA TODAS VILA PINHOES A o clicar En quaisqua A o clicar En quaisqua Courtas Courtas Cou | <ul> <li>neste bc</li> <li>n neste bc</li> </ul>                                                                                                    | LIDADE da arrestanto, ao da arrestanto, ao da ar                                                                                                    | Cilcar no accilcar no accilcar                                                                                                    | to" selectorator<br>to" selectorator<br>para todas as<br>(\$0 - Locali<br>ENTRAL(CARUAP<br>Descontos 1<br>220.66<br>0.000<br>0.0000<br>0.0000<br>0.0000<br>0.0000<br>0.0000<br>0.0000<br>0.0000<br>0.0000<br>0.0000<br>0.0000<br>0.0000<br>0.0000<br>0.0000<br>0.0000<br>0.0000<br>0.0000<br>0.0000<br>0.0000<br>0.0000<br>0.0000<br>0.0000<br>0.00000<br>0.00000<br>0.00000<br>0.00000<br>0.00000<br>0.00000<br>0.00000<br>0.000000<br>0.00000000                                                                                                    | n a agregação a<br>m "hyperink" (<br>1.765, 57, 56, 57, 56, 57, 56, 57, 56, 57, 56, 57, 56, 57, 56, 56, 57, 56, 56, 56, 56, 56, 56, 56, 56, 56, 56                                                                                                    | Devolução     October 1     October 1                                                                                                    | Arrecada                                                                                                    | Més Anno<br>Més Anno<br>Valor: 3,3<br>Valor: 3,7<br>Valor: 1,7<br>s,50 Liquida<br>1,432,11<br>2,432,73<br>2,432,73<br>2,432,73<br>2,432,73<br>2,432,74<br>2,432,74<br>2,452,74<br>2,452,742,745,745,745,745,745,745,745,745,745,745                                                                                                    | 2014 as<br>203/2009<br>75.565.22<br>16.571.23<br>16.571.23<br>16.571.23<br>16.571.23<br>0.04<br>0.048<br>0.049<br>0.049<br>0.04<br>0.057<br>0.07<br>0.04<br>109.00<br>Fechar                                                                                                    |
| Consultar Dado Ottimo Processament Geréncia: Unidade Negócio: Ei: Iocalidade CARUARU RIACHO DAS ALMAS MANDACAIA COURG O'MATAS ALTO DO MOURA LICO MOURA ULA PINHOSS NOVA TRAFIA TODAS VOIRT A o cílicari Eliquida": tert                                                                                                    | reste bco<br>r neste bco<br>r nivels a pa page                                                                                                    | ALIDADE<br>antio, ao da arrena<br>o da arrena<br>constructiones<br>da Alexandre<br>constructiones<br>da Alexandre<br>da Alexandre                                                                                                    | 15 <sup>4</sup> do T <sup>2</sup><br>clicar no accidação<br>ciclara no accidação<br>contre cada-<br>sectadação<br>contre cada-<br>sectada<br>contre cada-<br>contre cada-<br>contre                                                                                                    | lo <sup>17</sup> selectoratoria<br>para todas as<br>gão - Locali<br>ENTRAL(CARUA<br>TITRAL(CARUA<br>TITRAL(CARUA<br>Descontos<br>220.64<br>0.00<br>0.00<br>0.00<br>0.00<br>0.00<br>0.00<br>0.00                                                                                                    | In a agregação à arreca<br>In a agregação à arreca<br>In a agregação à arreca<br>In a agregação à arreca<br>In construitor de la arreca<br>In a agregação à arreca<br>In a agregação à arreca<br>IN A A A A A A A A A A A A A A A A A A A                                                                                                    | Devolucio     Oco     Oco                                                                                                    | Arrecadi                                                                                                    | Més Ano<br>Valor: 3.2<br>Valor: 3.2<br>Valor: 1.2<br>Valor: 1.2<br>Valor: 1.2<br>Valor: 1.2<br>Valor: 1.2<br>Valor: 1.2<br>Valor: 1.2<br>2.3<br>2.3<br>2.3<br>2.3<br>2.3<br>2.3<br>2.3<br>2.3<br>2.3<br>2                                                                                                    | 2004 us stara o<br>2032009<br>25556323<br>10551233<br>10551233<br>10551233<br>10551233<br>10551233<br>1055123<br>105512<br>105512<br>105512<br>10551                                                                                                    |
| Consultar Dado Utimo Processament Geriencia: Unidade Negócio: Eie: Uocarlusav Anton Das ALMAS MANGAGAIA ULA PANGES COURO DAS ALMAS MANGAGAIA ULA PINNOIS NOUN TRAPIA TODAS VOIstr Ao cilicar Eignida", eer A siinbascom anterfores, m Consultar Dat                                                                                                    | r neste bo<br>r nivels of<br>r nivels of<br>a que so pagas                                                                                                    | ALIDADE<br>antio, ao da arrena<br>o da arrena<br>constructiones<br>da arrena<br>constructiones<br>da arrena<br>constr                                                                                                    | Cilcar no accordination of the second second                                                                                                    | lo" selecionar<br>lo" selecionar<br>"hyperiik" para todas as<br>gão - Locali<br>ENTRAL(CARUAR<br>Descontes<br>290.66<br>0.00<br>0.00<br>0.00<br>0.00<br>0.00<br>0.00<br>0.00                                                                                                    | In Control Control Con                                                                                                    | Devolução     0.00     0.00     0.00     0.00     0.00     0.00     0.00     0.00     0.00     0.00     0.00     0.00     0.00     0.00     0.00     0.00     0.00     0.00     0.00     0.00     0.00     0.00     0.00     0.00     0.00     0.00     0.00     0.00     0.00     0.00     0.00     0.00     0.00     0.00     0.00     0.00     0.00     0.00     0.00     0.00     0.00     0.00     0.00     0.00     0.00     0.00     0.00     0.00     0.00     0.00     0.00     0.00     0.00     0.00     0.00     0.00     0.00     0.00     0.00     0.00     0.00     0.00     0.00     0.00     0.00     0.00     0.00     0.00     0.00     0.00     0.00     0.00     0.00     0.00     0.00     0.00     0.00     0.00     0.00     0.00     0.00     0.00     0.00     0.00     0.00     0.00     0.00     0.00     0.00     0.00     0.00     0.00     0.00     0.00     0.00     0.00     0.00     0.00     0.00     0.00     0.00     0.00     0.00     0.00     0.00     0.00     0.00     0.00     0.00     0.00     0.00     0.00     0.00     0.00     0.00     0.00     0.00     0.00     0.00     0.00     0.00     0.00     0.00     0.00     0.00     0.00     0.00     0.00     0.00     0.00     0.00     0.00     0.00     0.00     0.00     0.00     0.00     0.00     0.00     0.00     0.00     0.00     0.00     0.00     0.00     0.00     0.00     0.00     0.00     0.00     0.00     0.00     0.00     0.00     0.00     0.00     0.00     0.00     0.00     0.00     0.00     0.00     0.00     0.00     0.00     0.00     0.00     0.00     0.00     0.00     0.00     0.00     0.00     0.00     0.00     0.00     0.00     0.00     0.00     0.00     0.00     0.00     0.00     0.00     0.00     0.00     0.00     0.00     0.00     0.00     0.00     0.00     0.00     0.00     0.00     0.00     0.00     0.00     0.00     0.00     0.00     0.00     0.00     0.00     0.00     0.00     0.00     0.00     0.00     0.00     0.00     0.00     0.00     0.00     0.00     0.00     0.00     0.00     0.00     0.00     0.00     0.00     0.00     0.00     0.00     0.                                                                                                    | Arrecad:                                                                                                    | Més Ano<br>Més Ano<br>Valor: 3,<br>Valor: 3,<br>Valor: 1,<br>Valor: 3,<br>Valor: 1,<br>Valor: 3,<br>Valor: 1,<br>Valor: 3,<br>Valor: 1,<br>Valor: 1,                                                                                                    | 2010 03<br>2017 0<br>2017 0<br>2    |
| Consultar Dado Utimo Processment Geréncia: Unidado Negócio: Ete: Localdado Caranadu Rachot Das ALMAS Marchadu Caranadu Atro Do Moura Vila Pantols Vila Pantols Vila Pantols Vila Pantols Vila Pantols Ao cilicar En quaisque Liquido", tere Canadadu Consultar Das                                                                                                    | *LoCate of the second second secon                                                                                                    | ALIDADE<br>ALIDADE<br>o da arrente<br>o da arrente<br>GNR - A<br>CASAG<br>Det<br>1.67<br>1.71<br>1.71<br>1.71<br>btio, sere<br>de arrente<br>o foram co                                                                                                    | (S <sup>2</sup> ) do T <sup>2</sup><br>cilcar no occadação<br>(Cicar no accadação<br>(Cicar no acourcidadação<br>(Cicar no acourcidadação<br>(Cicar no acourcidadação<br>(Cicar no acourcidadação<br>(Cicar no acourcidadação<br>(Cicar no acourcidadação<br>(Cicar no acourcidadação<br>(Cicar no acourcidadação<br>(Cicar no acourcidadação)<br>(Cicar no acourcidadação<br>(Cicar no acourcidadação)<br>(Cicar no acourcidadação<br>(Cicar no acourcidadação)<br>(Cicar no acourcidadação)<br>(Cicar no acourcidadaç                                                                                                    | lo" selecionar<br>lo" selecionar<br>"pyperlink":<br>para todas as<br>gáo - Locali<br>ENTRAL(CARUAR<br>Descontes<br>290,66<br>0,00<br>0,00<br>0,00<br>0,00<br>0,00<br>0,00<br>0,00                                                                                                    | no.<br>TODOS", conf. TODOS", conf.<br>"LOCALIDADE"<br>d a de<br>IRU)<br>RU)<br>Valor Arrecadado<br>1.476.747.64<br>22.452.72<br>6.28.96<br>1.433.11<br>749.94<br>9.661.22<br>1.423.11<br>749.94<br>9.661.22<br>1.423.11<br>749.94<br>1.423.12<br>1.423.12<br>1.423.1                                                                                                    | Devolução<br>0.00<br>0.00<br>0 | Arrecada                                                                                                    | Més Ano<br>Valor: 3,3<br>Valor: 3,3<br>Valor: 2,7<br>s;3o Uquida<br>57.6,72.36<br>2,452.73<br>1,433.01<br>1,433.01<br>2,452.73<br>2,452.73<br>1,433.01<br>2,452.73<br>2,452.73<br>1,152.63<br>2,455.73<br>2,455.74<br>1,152.63<br>2,455.75<br>2,455.74<br>2,455.75<br>2,455.74<br>2,455.75<br>2,455.74<br>2,455.75<br>2,455.74<br>2,455.75<br>2,455.74<br>2,455.75<br>2,455.752,455.75<br>2,455.75<br>2,455.752,455.75<br>2,455.752,455.75<br>2,455.752,455.75<br>2,                                                                                                    | 2004 03<br>2074 0<br>2032009<br>7556523<br>165123<br>1.65123<br>1.65123<br>0.04<br>0.05<br>0.04<br>0.04<br>0.04<br>0.07<br>0.04<br>109,09<br>Fechar                                                                                                    |
| Consultar Dado Chimo Processament Gerincia: Unidado Negócio: Ei: Cardunau RIACHO DAS ALMAS MANDACATA COURO D'MATAS ALTO DO MOURA ULA PINHOES NOVA TRAPIA TODAS Voltar  La quidat, ren La quidat, ren La quidat, ren Consultar Da Utimo Processam                                                                                                    | *Lockardian (* 1998)<br>entrete<br>resum<br>s Diária<br>to: 1903/2                                                                                                    | ALLOADE<br>ALLOADE<br>o da arrent<br>o da arrent<br>o da arrent<br>CASAG<br>ODO<br>Det<br>1.67<br>1.71<br>1.71<br>1.71<br>btio, sert<br>de argegenela con<br>Annettos d<br>ártios d                                                                                                    | (c) (c) (c) (c) (c) (c) (c) (c) (c) (c)                                                                                                    | lo" selecionare<br>lo" selecionare<br>"hyperiik" -<br>para to dos as<br>ção - Locali<br>ENTRAL(CARUA<br>URAL(CARUA<br>220.66)<br>220.66)<br>0.00<br>0.000<br>0.0000<br>0.0000<br>0.0000<br>0.000000                                                                                                    | he<br>he<br>TODOS", conf. TODOS", conf.<br>"LOCALIDADE<br>dada<br>RU)<br>NJ<br>Valor Arrocadado<br>National State<br>1.476,767,362<br>2.4422,73<br>conf.<br>2.4422,73<br>conf.<br>conf.<br>conf.<br>conf                                                                                                    | Devolução<br>Devolução<br>0,000<br>0,000<br>0                                                                                                   | Arrecado                                                                                                    | Més Ano<br>Valor: 3,2<br>Valor: 1,2<br>Valor: 1,2<br>Val                                                                                                    | Anna as<br>arai o<br>(202009)<br>(2555022<br>(1551223)<br>(1551223)<br>(155123)<br>(155123)<br>(155                                                                                                    |
| Consultar Dado Ottimo Processament Geréncia: Unidade Negócio: Ei: Icacidade Carturau RIACHO DAS ALMOS MNERACAA COURO DAMATS ALTO DO MOURA VILA PINNOS NOVA TRAFAI TODAS Voitar Ato cilcar En quaisque Laquidat, ser Cansultar Da Utimo Processan Genércia: Env                                                                                                    | neste bc<br>neste bc<br>r nivels os para as que sa<br>r no s paga<br>r no s paga<br>r no s                                                                                                    | ALICADES<br>anto, ao o da arree<br>o o da arree<br>con esta arree<br>con esta                                                                                                    | (37) do T2<br>cilcar no no<br>cacadação<br>601<br>601<br>601<br>70.050.07<br>70.050.07<br>9.077.65<br>9.077.65<br>9.077.077.55<br>9.077.55<br>9.                                                                                                    | lo" selectorante<br>lo" selectorante<br>para todas as<br>gáo - Locali<br>entral.(CARUAR<br>Descontes<br>290.66<br>0.00<br>0.00<br>0.00<br>0.00<br>0.00<br>0.00<br>0.00                                                                                                    | 10.<br>10.<br>10.<br>10.<br>10.<br>10.<br>10.<br>10.                                                                                                    | Devolução<br>0.00<br>0.00<br>0 | Arrecad:                                                                                                    | Més Ano<br>Valor: 3.2<br>Valor: 3.2<br>Valor: 1.2<br>Valor: 1.2<br>Valor: 1.2<br>Valor: 1.2<br>Valor: 1.2<br>Valor: 1.2<br>Valor: 1.2<br>2.4<br>2.8<br>2.8<br>2.8<br>2.8<br>2.8<br>2.8<br>2.8<br>2.8<br>2.8<br>2.8                                                                                                    | C 032002<br>C 032002<br>C 0320                                                                                                    |
| Consultar Dado Utimo Processament Geréncia: Unidade Negócia: Eie: Courso Das ALMAS MARGACIA ULA PANGES COURO DAS ALMAS MARGACIA ULA PINNOIS NOVA TRAPIA TODAS VOItar Ao cilicar Ein quaisque Léguida", ere A si linhas con Consultar Da Utimo Processam Geréncia: Eia: Localidade:                                                                                                    | <ul> <li>neste bo</li> <li>n neste bo</li> <li>n nivels o</li> <li>n os pagas</li> <li>n os pagas</li> <li>n os pagas</li> <li>n os pagas</li> <li>n os pagas</li> <li>n os pagas</li> </ul>                                                                                                    | ALICADE A<br>anto, ao o da arrecto a o da arrecto a da arrecto a da arrecto a da arrect                                                                                                    | <ul> <li>(c) a no cacadação</li> <li>(c) a no cacadação</li> <li>(c) a no cacadaçã</li></ul>                                                                                                    | lo <sup>™</sup> selectorar<br>lo <sup>™</sup> selectorar<br>para todas as<br>gão - Locali<br>ENTRAL(CARUAR<br>200.66)<br>0.00<br>0.00                                                                                                    | to.         TODS", conf. TODS", conf. TODS", conf. TODS", conf. TODS", conf. TODS", conf. TODS", conf. TODS", conf. TODS', conf. TODS', conf. T                                                                                                    | Devolução<br>0.00<br>0.00<br>0 | Arrecada                                                                                                    | Més Ano<br>Més Ano<br>Valor: 3,3<br>Valor: 1,2<br>Valor: 3,2<br>Valor: 1,2<br>Valor: 1,2                                                                                                    | Anna as<br>arai o<br>2012000<br>2012000<br>2012000<br>201651233<br>201651233<br>201651233<br>201651233<br>201651233<br>201651233<br>20165123<br>2017<br>2017                                                                                                    |
| Consultar Dado Ultimo Processament Geréncia: Unidade Negócio: Eie: Iocalidade CarUARU RIACHO DAS ALMAS MANDACAIA COURD O'NATAS ALTO DO MOURA ULA DINHOES NOVA TRAPIA TODAS Ultar Ao cilicat En quaisqua Ao cilicat Consultar De Ultimo Processam Geréncia: Eix: Localidade:                                                                                                    | Interference of the second second                                                                                                    | ALICADE A<br>anto, ao o da arro<br>o o da arro<br>cass da A<br>2009 12:2<br>GNR - A<br>CAS AG<br>CODOS<br>Det<br>Le<br>1<br>2<br>1.71<br>1.71<br>1.71<br>1.71<br>1.71<br>1.71<br>1.71                                                                                                    | (\$7) do TC<br>cilcar no no<br>cadação<br>(601<br>6601<br>6601<br>71005<br>71005<br>7100                                                                                                    | lo <sup>™</sup> selectors<br>lo <sup>™</sup> selectors<br><sup>™</sup> typerilik <sup>™</sup><br>para todas as<br><u>s</u> áo - Locali<br><b>ENTRAL(CARUA</b><br><b>INTRAL(CARUA</b><br><b>INTRAL(CA</b>                                                                                                    | In a agregação a<br>m "hyperink" (<br>12064), and (<br>1406), and (<br>1407), and (<br>1407), and                                                                                                    | Devolução     October     October                                                                                                    | Arrecada                                                                                                    | Mési Ano<br>Valor: 3,3<br>Valor: 2,3<br>Valor: 2,1<br>Valor: 2,1<br>Valor: 2,1<br>Valor: 2,2<br>Valor: 2,2<br>2,2<br>2,2<br>2,2<br>2,2<br>2,2<br>2,2<br>2,2<br>2,2<br>2,2                                                                                                    | 2010 003<br>2017 00<br>2012 009<br>2015 001<br>2015 001<br>2015 001<br>2015 001<br>2016 001<br>2016 000<br>2016 000<br>2016 000<br>2000 000<br>2000 000<br>2000 000<br>2000 000<br>2000 000<br>2000 000<br>2000 000<br>2000 000<br>2000 000<br>2000 000<br>2000 000<br>2000 000<br>2000 000<br>200000000                                                                                                    |
| Consultar Dado Ottimo Processament Geréncia: Unidado Negócio: Ei: Iocalidade CARUARU RIACHO DAS ALMAS MANDACAIA AITO DO AS ALMAS MANDACAIA AITO DO MOURA VILA PINHOES NOVA TRAPIA TODAS VIULA PINHOES NOVA TRAPIA TODAS VIULA  | neste bc<br>nivels os plant<br>no spaga<br>no spaga<br>no                                                                                                    | ALICADES<br>anto, ao ao ao ao ao ao ao ao ao ao ao ao ao                                                                                                    | <ul> <li>(c) a no scaladaja</li> <li>(c) a no scaladaja</li> <li>(c) a no scaladaj</li></ul>                                                                                                    | lo <sup>17</sup> selectoration<br>lo <sup>17</sup> selectoration<br>para todas as<br>ção - Locali<br>ENTRAL(CARUA<br>INTRAL(CARUA<br>Desconts -<br>290.66)<br>0.00<br>0.00                                                                                                    | to.<br>to.<br>to.<br>to.<br>to.<br>to.<br>to.<br>CODOS".conf.Conf.<br>CODOS".conf.<br>CODOS".conf.<br>CODOS".conf.                                                                                                    | Devolucio     Oco     Oco                                                                                                    | Arrecadd<br>Arrecadd<br>Arrecad<br>Arrecad<br>Arrecad<br>Arrecad<br>Arrecad<br>Arrecad<br>Arrecad<br>A                                                                                                    | Més Ano<br>Valor: J.<br>Valor: J.<br>Valor: J.<br>Valor: L.<br>Valor: L.<br>Valor: L.<br>22.452.73<br>22.452.73<br>22.452.73<br>22.452.73<br>22.452.73<br>22.452.73<br>2.245.12<br>2.453.13<br>2.455.76<br>2.455.762.455.76<br>2.455.76<br>2.455.762.455.76<br>2.455.76<br>2.455.76<br>2.455.762.455.76<br>2.455.76<br>2.455.76<br>2.455.762.455.76<br>2.455.76<br>2.455.76<br>2.455.762.455.76<br>2.455.76<br>2.455.76<br>2.455.762.455.76<br>2.455.76<br>2.455.762.455.76<br>2.455.767.767.767.767.767.767.767.767.767.7                                                                                                    | 2373 0<br>2373 0<br>2373 0<br>2373 0<br>2373 0<br>2372 0<br>2372 0<br>23    |
| Consultar Dado Utimo Processament Geréncia: Eie: Undado Negócio: Eie: Coulto Das ALMAS MANORCAA COLAR ANAS MANORCAA TODAS ULA PINOEs NOUA TRAPA TODAS VUITE A o cilcar En quaisque E.lquida"; see Consultar Da Utimo Processam Geréncia: Eie: Localidade: Dot Out Dot Out Consultar Da Utimo Processam Geréncia: Eie: Dota Quan Dota                                                                                                    | reste bco<br>rester to a page a page a p                                                                                                    | ALIPADES<br>anto, ao ao<br>anto, ao ao<br>anto, ao ao<br>anto, ao ao<br>anto, ao<br>ao da arrer<br>anto, ao<br>ao da arrer<br>anto, ao<br>ao da arrer<br>ao ao<br>ao da arrer<br>ao ao<br>ao ao<br>ao ao<br>ao ao<br>ao ao<br>ao ao<br>ao ao<br>ao ao<br>ao ao<br>ao ao<br>ao ao<br>ao<br>ao ao<br>ao<br>ao<br>ao<br>ao<br>ao<br>ao<br>ao<br>ao<br>ao                                                                                                    |                                                                                                    | to <sup>™</sup> selectorar<br>to <sup>™</sup> selectorar<br>para todas as<br>gão - Locali<br>ENTRAL(CARUAR<br>Descontes<br>290.66<br>0.00<br>0.00<br>0.00<br>0.00<br>0.00<br>0.00<br>0.00<br>0.00<br>0.00<br>1.0.04<br>0.00<br>0.00<br>0.00<br>1.0.04<br>0.00<br>0.00<br>0.00<br>0.00<br>0.00<br>0.00<br>1.0.04<br>0.00<br>0.00<br>0.                                                                                                    | to.         TODOS", conf. TODOS", conf. TODOS", conf. TODOS, conf. TODOS, conf. TODOS, conf. Todos, conf. Todos, conf                                                                                                    | Devolução     Oco     Oco                                                                                                    | Arrecada<br>ELOS<br>Arrecada<br>Arrecada<br>Arrecado<br>Arrecado<br>Arrecado<br>Arrecado<br>Arrecado<br>Arrecado                                                                                                    | Més Ano           Valor: 3.7           Valor: 3.7           Valor: 3.7           Valor: 3.7           Valor: 3.7           Valor: 3.7           Valor: 3.7           Valor: 3.7           Valor: 3.7           Valor: 3.7           Valor: 3.7           Valor: 3.7           Valor: 3.7           2.35.7           2.35.7           2.35.7           2.35.7           2.35.7           2.35.7           2.35.7           2.35.7           2.35.7           2.35.7           2.35.7           2.35.7           2.35.7           2.35.7           2.35.7           2.35.7           2.35.7           2.35.7           2.35.7           2.35.7           2.35.7           3.37           3.37           3.37           3.37           3.37           3.37           3.37           3.37           3.37           3.37           3.37           3.37                                                                                                    | Annuas<br>strai o<br>3032000<br>3032000<br>1052233<br>9740<br>9740                                                                                                    |
| Consultar Dado Ultimo Processament Geréncia: Unidade Negócio: Eie: Localidade CarluaRU RIACHO DAS ALMAS MNORCATA COURO D'ANTAS ALTO DO MOURA VILA PINNOES NOVA TRAPIA TODAS VUITA: An o clicar E Liguidad, cer Consultar Da Ultimo Processan Geréncia: Eix: Localidade: Ultimo Processan Geréncia: Eix: Localidade: Eix: Localidade: Eix: Localidade: Eix: Local | reste bo<br>neste bo<br>nes                                                                                                    | ALIZADES<br>anto, ao o da arrera<br>anto, ao o da arrera<br>anto, ao o da arrera<br>anto, ao o<br>o da arrera<br>anto, ao o<br>o da arrera<br>(AS AG<br>(AS AG<br>(                                                                                                    | <ul> <li> <sup>2</sup>S<sup>2</sup> do T<sup>2</sup><br/><sup>2</sup>Clear no accultation of accultation of accultation o</li></ul>                                                                                                    | lo <sup>™</sup> selectors<br>lo <sup>™</sup> selectors<br><sup>™</sup> typeriln <sup>™</sup> ,<br><sup>™</sup> typeriln <sup>™</sup> ,<br><sup>™</sup> typeriln <sup></sup>                                                                                                    | in         TopOs", conf. TopOs", conf. TopOs", conf. TopOs", conf. TopOs", conf. TopOs", conf. TopOs", conf. TopOs, conf. TopOs,                                                                                                    | Devolução<br>0.000<br>0.0000<br>0.0000<br>0.00000<br>0.00000<br>0.00000<br>0.00000<br>0.00000<br>0.00000000                                                                                                    | Arrecad                                                                                                    | MésiAno           MésiAno           Valor: 3.3           Valor: 3.2           Valor: 3.2           Valor: 3.2           Valor: 3.2           Sélo: fonda           23.452.73           528.29           1.432.11           23.452.73           2.435.76           2.435.76           2.165.12.33           stação           stação           1.432.76           1.182.63                                                                                                    | <ul> <li>Januardian</li> <li>Stata o</li> <li>Stata o</li></ul>                                                                                                    |
| Consultar Dado Ottimo Processament Gerincia: Unidade Negócio: Ei: Iocalidade CartuaRu RIACHO DAS ALMAS MNORCALA COURO D'ANTAS ALTO DO MOURA ULA PINHOSE NOW TRAPIA TODAS Voitar  Consultar Da Uturo Processan Gerincia: Eia: Localidade: Data Ottom Consultar Da Uturo Processan Gerincia: Eia: Localidade: Data Ottom Consultar Da Uturo Processan Gerincia: Eia: Localidade: Data Ottom Consultar Da Uturo Processan Gerincia: Data Ottom Consultar Da Uturo Processan Gerincia: Data Ottom Consultar Da Uturo Processan Gerincia: Data Ottom Consultar Da Uturo Processan Gerincia: Data Ottom Consultar Da Data Consultar Da Data Consultar Data Data Consultar Data Data Data Data Data Data Data Data                                                                                                    | reneste bo<br>r neste bo<br>r no spage<br>neste bo<br>r no spage<br>r no spage<br>r no spa                                                                                                    | ALEPADEA<br>anto, ao ao ao ambo<br>ao ao ao ao ao ao ao ao ao ao ao ao ao a                                                                                                    |                                                                                                    | lo <sup>™</sup> selectonare<br>lo <sup>™</sup> selectonare<br>para todas as<br>ção - Locali<br>ENTRAL(CARUA<br>NTRAL(CARUA<br>1290,661<br>290,661<br>290,661<br>290,661<br>0,000<br>0,000<br>0,000<br>136,041<br>0,000<br>306,70<br>200,661<br>290,661<br>290,661<br>290,662<br>290,662<br>290,66                                                                                                    | ho.         Topology.         Topology.         Topo                                                                                                    | Devolução     0.00     0.00     0.00     0.00     0.00     0.00     0.00     0.00     0.00     0.00     0.00     0.00     0.00     0.00     0.00     0.00     0.00     0.00     0.00     0.00     0.00     0.00     0.00     0.00     0.00     0.00     0.00     0.00     0.00     0.00     0.00     0.00     0.00     0.00     0.00     0.00     0.00     0.00     0.00     0.00     0.00     0.00     0.00     0.00     0.00     0.00     0.00     0.00     0.00     0.00     0.00     0.00     0.00     0.00     0.00     0.00     0.00     0.00     0.00     0.00     0.00     0.00     0.00     0.00     0.00     0.00     0.00     0.00     0.00     0.00     0.00     0.00     0.00     0.00     0.00     0.00     0.00     0.00     0.00     0.00     0.00     0.00     0.00     0.00     0.00     0.00     0.00     0.00     0.00     0.00     0.00     0.00     0.00     0.00     0.00     0.00     0.00     0.00     0.00     0.00     0.00     0.00     0.00     0.00     0.00     0.00     0.00     0.00     0.00     0.00     0.00     0.00     0.00     0.00     0.00     0.00     0.00     0.00     0.00     0.00     0.00     0.00     0.00     0.00     0.00     0.00     0.00     0.00     0.00     0.00     0.00     0.00     0.00     0.00     0.00     0.00     0.00     0.00     0.00     0.00     0.00     0.00     0.00     0.00     0.00     0.00     0.00     0.00     0.00     0.00     0.00     0.00     0.00     0.00     0.00     0.00     0.00     0.00     0.00     0.00     0.00     0.00     0.00     0.00     0.00     0.00     0.00     0.00     0.00     0.00     0.00     0.00     0.00     0.00     0.00     0.00     0.00     0.00     0.00     0.00     0.00     0.00     0.00     0.00     0.00     0.00     0.00     0.00     0.00     0.00     0.00     0.00     0.00     0.00     0.00     0.00     0.00     0.00     0.00     0.00     0.00     0.00     0.00     0.00     0.00     0.00     0.00     0.00     0.00     0.00     0.00     0.00     0.00     0.00     0.00     0.00     0.00     0.00     0.00     0.00     0.00     0.00     0.00     0.00     0.00     0.                                                                                                    | Arrecad:                                                                                                    | Més Ano           Més Ano           Valor: J.Z           Valor: J.Z           Valor: J.Z           Valor: J.Z           Valor: J.Z           Szazz           23.452.73           Szazz           Szazz           24.941.02           1.162.63           2.455.76           2.455.76           2.455.76           2.455.76           2.455.76           2.455.76           2.455.76           2.455.76           2.455.76           2.455.776           2.455.76           2.455.76           2.455.76           2.455.76           2.455.76           2.455.76           2.455.76           2.455.76           2.455.76           2.455.76           2.455.76           2.455.76           2.455.76           2.455.76           2.455.76           2.455.76           2.455.76           2.455.76           2.455.76           2.455.76           2.455.76           2.455.76                                                                                                    | 2012 2013<br>2013 2009<br>2013 2009<br>2015 2013<br>2015 2013<br>2015 2013<br>2015 2013<br>2015 2013<br>2015 2013<br>2015 2015<br>2015 2015                                                                                                    |
| Consultar Dado Utimo Processament Geréncia: Unidade Negócio: Eie: Iocalidade Cantunay Ribcito Das ALMOS MARCACAA COURO DAMATSA ALTO DO MOURA VILA PUNICES NOVATRAJA TODAS Voitar Alto Do MOURA VILA PUNICES ALTO DO MOURA VILA PUNICES ALTO DO MOURA VILA PUNICES ALTO DO MOURA VILA PUNICES ALTO DO MOURA VILA PUNICES ALTO DO MOURA VILA PUNICES Consultar De Utimo Processan Geréncia: Eie: Data Quan Geréncia: Eie: Data Quan Geréncia: Eie: Data Cuan Geréncia: Eie: Data Data Data Geréncia: Eie: Data Data Geréncia: Eie: Data Data Geréncia: Eie: Data Data Geréncia: Eie: Data Data Geréncia: Eie: Eie: Data Data Geréncia: Eie: Data Data Geréncia: Eie: Data Data Geréncia: Eie: Data Data Geréncia: Eie: Data Data Geréncia: Eie: Data Data Geréncia: Eie: Data Data Geréncia: Eie: Data Data Geréncia: Eie: Data Data Geréncia: Eie: Data Data Geréncia: Eie: Data Data Geréncia: Eie: Eie: Data Data Geréncia: Eie: Eie: Eie: Data Data Geréncia: Eie: Eie: Eie: Eie: Eie: Eie: Eie: Eie                                                                                                    | r neste bc<br>r neste bc<br>r nivels c<br>as plainte<br>r nos page<br>as que st<br>ados pl<br>nentos 24/4<br>Acrestin<br>c ARUAR<br>Page<br>1<br>1<br>1<br>1<br>2<br>4<br>2<br>2<br>2<br>2<br>2<br>2<br>2<br>2<br>2<br>2<br>2<br>2<br>2                                                                                                    | ALIPADE2<br>ALIPADE2<br>atto, ao<br>o da ara<br>atto, ao<br>o da ara<br>atto, ao<br>o da ara<br>atto, ao<br>atto, ao<br>atto,                                                                                                    | دارها می از ۲۰ مربع از ۲۰ مربع دارها می از ۲۰ مربع دارها می از ۲۰ مربع دار ۲۰ مربع دارها می از ۲۰ مربع دارها می از ۲۰ مربع دارها می از ۲۰ مربع دارها می از ۲۰ مربع دارها می از ۲۰ مربع دار ۲۰ مربع دار ۲۰ مربع دار ۲۰ مربع دار ۲۰ مربع دارند. دار                                                                                                    | to <sup>™</sup> selectorant<br>to <sup>™</sup> selectorant<br>para todas as<br>gáo - Locali<br>ENTRAL(CARUA<br>Para todas as<br>gáo - Locali<br>ENTRAL(CARUA<br>Descontes<br>290.66<br>0.00<br>0.00                                                                                                    | to         to         to         to                                                                                                    | Devolução     0.00     0.00     0.00     0.00     0.00     0.00     0.00     0.00     0.00     0.00     0.00     0.00     0.00     0.00     0.00     0.00     0.00     0.00     0.00     0.00     0.00     0.00     0.00     0.00     0.00     0.00     0.00     0.00     0.00     0.00     0.00     0.00     0.00     0.00     0.00     0.00     0.00     0.00     0.00     0.00     0.00     0.00     0.00     0.00     0.00     0.00     0.00     0.00     0.00     0.00     0.00     0.00     0.00     0.00     0.00     0.00     0.00     0.00     0.00     0.00     0.00     0.00     0.00     0.00     0.00     0.00     0.00     0.00     0.00     0.00     0.00     0.00     0.00     0.00     0.00     0.00     0.00     0.00     0.00     0.00     0.00     0.00     0.00     0.00     0.00     0.00     0.00     0.00     0.00     0.00     0.00     0.00     0.00     0.00     0.00     0.00     0.00     0.00     0.00     0.00     0.00     0.00     0.00     0.00     0.00     0.00     0.00     0.00     0.00     0.00     0.00     0.00     0.00     0.00     0.00     0.00     0.00     0.00     0.00     0.00     0.00     0.00     0.00     0.00     0.00     0.00     0.00     0.00     0.00     0.00     0.00     0.00     0.00     0.00     0.00     0.00     0.00     0.00     0.00     0.00     0.00     0.00     0.00     0.00     0.00     0.00     0.00     0.00     0.00     0.00     0.00     0.00     0.00     0.00     0.00     0.00     0.00     0.00     0.00     0.00     0.00     0.00     0.00     0.00     0.00     0.00     0.00     0.00     0.00     0.00     0.00     0.00     0.00     0.00     0.00     0.00     0.00     0.00     0.00     0.00     0.00     0.00     0.00     0.00     0.00     0.00     0.00     0.00     0.00     0.00     0.00     0.00     0.00     0.00     0.00     0.00     0.00     0.00     0.00     0.00     0.00     0.00     0.00     0.00     0.00     0.00     0.00     0.00     0.00     0.00     0.00     0.00     0.00     0.00     0.00     0.00     0.00     0.00     0.00     0.00     0.00     0.00     0.00     0.00     0.00     0.                                                                                                    | Valor<br>Valor<br>Va                                                                                                    | Més Ano           Valor: 32           Valor: 32           Valor: 32           Valor: 32           Sélo (add)           23:452.73           23:452.73           23:452.73           23:452.73           24:35.76           24:35.76           24:35.76           24:35.76           24:35.76           24:35.76           24:35.76           24:35.76           24:35.76           24:35.76           24:35.76           24:35.76           24:35.76           24:35.76           24:35.76           24:35.76           24:35.76           24:35.76           24:35.76           24:35.77           24:35.76           24:35.77           24:35.77           24:35.77           24:35.77           24:35.77           24:35.77           24:35.77           24:35.77           24:35.77           24:35.77           24:35.77           24:35.77           25:35.77           24:35.77                                                                                                    | <pre>strai 0 strai 0 s</pre>                                                                                                    |
| Consultar Dado Ultimo Processament Geréncia: Unidade Negócio: Eie: Localidade CarluaRU RIACHO DAS ALMAS MNORCATA COURD D'ANTAS ALTO DO MOURA ULA PINNOES NOVA TRAPIA TODAS UNITA El guidad, sere Localidade: Consultar Da Ultimo Processan Geréncia: Eix: Localidade: Indes/20209 Indes/20209 Indes/20 | reste bo<br>reste bo<br>reste<br>reste<br>reste | ALLPADE<br>ALLPADE<br>anto, ao<br>o da are<br>anto, ao<br>o da are<br>anto, ao<br>anto, ao<br>a da are<br>a are<br>a are<br>a are<br>a are<br>a a a<br>a a<br>a a a<br>a a a a<br>a a a<br>a a a a<br>a a a<br>a a a a<br>a a a<br>a a a<br>a a a<br>a a a<br>a a a<br>a a a<br>a<br>a a a<br>a a a<br>a a a<br>a a a<br>a a a<br>a a a<br>a a a<br>a a a<br>a a a<br>a a a a<br>a a a<br>a a a a<br>a a a a<br>a a a a<br>a a a a a<br>a a a a<br>a a a a<br>a a a<br>a a a a<br>a a a a<br>a a a a<br>a a a a<br>a a a a<br>a a a a<br>a a a a<br>a a a<br>a a a<br>a a a<br>a a a<br>a a a<br>a a a<br>a a a<br>a a a a<br>a a a<br>a a a<br>a a a a<br>a a a<br>a a a<br>a a a a<br>a<br>a a a a<br>a a a<br>a a a<br>a a a a<br>a a a a<br>a a a a<br>a a a a<br>a a a a a<br>a a a a a<br>a a a a a a a<br>a a a a a a a a<br>a a a a a a a a a a a a a a a a a a a a                                                                                                     | <ul> <li>S<sup>2</sup> do T</li> <li>Clear no scadação</li> <li>Casa do a</li> <li>Casa do a</li> <li>C</li></ul>                                                                                                    | 10 <sup>∞</sup> selections           10 <sup>∞</sup> selections           i*yperilnk <sup>∞</sup> i*yperilnk <sup>∞</sup> i*yperilnk <sup>∞</sup> i*yperilnk <sup>∞</sup> i*yperilnk <sup>∞</sup> i*yperilnk <sup>∞</sup> i*yperilnk <sup>∞</sup> 0.00           0.00           0.00           0.00           0.00           0.00           0.00           0.00           0.00           0.00           10.00           306,70           clicar em algupanhamentos           clicar os mo "Més: A           idação - Val           NU         Em min           0.00         1           0.00         3           0.00         3           0.00         3           0.00         4           0.00         4           0.00         13           0.00         140                                                                                                    | io.         Solution oprio           io.         Solution oprio           io.         COAL DADE           'LOCAL LADE         Gada           IRU)         Solution           RU)         Solution           RU)         Solution           RU)         Solution           RU)         Solution           RU)         Solution           RU)         Solution           RU         Solution           I.676.767.36         Colored           I.676.767.36         Colored           I.676.767.36         Colored           I.676.767.36         Colored           I.676.767.36         Colored           I.676.767.36         Colored           I.676.767.36         Colored           I.676.767.36         Colored           I.776.312.33         I.776.312.33           I.776.312.33         I.776.312.33           I.776.312.33         I.776.312.33           I.776.312.33         I.776.312.33           I.776.312.33         I.776.312.33           I.776.312.33         I.776.312.33           I.776.312.33         I.776.312.33           I.776.312.33         I.776.312.33                                                                                                    | Devolução           0.000           0.000           0.000           0.000           0.000           0.000           0.000           0.000           0.000           0.000           0.000           0.000           0.000           0.000           0.000           0.000           0.000           0.000           0.000           0.000           0.000           0.000           0.000           0.000           0.000           0.000           0.000           0.000           0.000           0.000           0.000           0.000           0.000           0.000           0.000           0.000           0.000           0.000           0.000           0.0000           0.0000           0.00000           0.000000           0.00000000000000000000000000000000000                                                                                                    | Valor<br>Valor<br>Valor<br>Valor<br>Valor<br>Valor<br>Valor<br>Valor<br>Valor<br>Valor<br>Valor<br>Valor<br>Valor<br>Valor<br>Valor<br>Valor                                                                                                    | MésiAno           MésiAno           Valor: LZ           Valor: LZ           Status           Status           Liszazi           22.452.73           Status           Status           Liszazi           23.452.73           Status           Liszazi           24.92.61.62           Liszazi           Liszazi                                                                                                    | Nata as israi o<br>israi o<br>isr                                                                                                    |
| Consultar Dado Ottimo Processament Gerincia: Unidade Negócio: Ele: Iocalidade Carluanu RIACHO DAS ALMAS MNOROCALA COURO D'MATAS ALTO DO MOURA ULA PINHOS NOVA TRAPIA TODAS Violis: ALTO DO MOURA ULA PINHOS NOVA TRAPIA TODAS Violis: Consultar De Utimo Processan Gerincia: Ele: Localidade: Ele: Localidade: Localidade: Localidade: Localida | Control = 1     Control = 1     Control                                                                                                    | ALDADOS<br>ALDADOS<br>CONSTRUCTION<br>CASE AD<br>ALCON<br>CASE AD<br>ALCON<br>CASE AD<br>ALCON<br>CASE AD<br>ALCON<br>ALCON<br>ALCO                                                     |                                                                                                    | lo <sup>™</sup> selectonar<br>lo <sup>™</sup> selectonar<br>para todas as<br>ção - Locali<br>ENTRAL(CARUA<br>NTRAL(CARUA<br>1290,664)<br>290,664)<br>290,664)<br>0,000<br>0,000<br>0,000<br>0,000<br>0,000<br>136,064<br>0,000<br>336,76<br>100,000<br>336,76<br>100,000<br>306,76<br>100,000<br>100,0000<br>100,000<br>100,000<br>100,000<br>100,0000<br>100,0000                                                                                                    | ho.         b.           ho.         b.           ho.         b.           ho.         b.           ho.         b.           'LOCALIDADE         dada           RU)         Status           RU)         Status           RU)         Status           RU)         Status           RU)         Status           RU)         Status           RU)         Status           RU)         Status           RU)         Status           RU         Status           RU         Status           RU         Status           RU         Status           Ru         agregação a           m a agregação a         m'''Agregação a           m'''Agregação a         m'''Agregação a           m''''Agregação a         Gageagação a           dates informações         Status           Status         Status           Status         Status           Status         Status           Status         Status           Status         Status           Status         Status           Status                                                                                                    | Devolução     0.00     0.00     0.00     0.00     0.00     0.00     0.00     0.00     0.00     0.00     0.00     0.00     0.00     0.00     0.00     0.00     0.00     0.00     0.00     0.00     0.00     0.00     0.00     0.00     0.00     0.00     0.00     0.00     0.00     0.00     0.00     0.00     0.00     0.00     0.00     0.00     0.00     0.00     0.00     0.00     0.00     0.00     0.00     0.00     0.00     0.00     0.00     0.00     0.00     0.00     0.00     0.00     0.00     0.00     0.00     0.00     0.00     0.00     0.00     0.00     0.00     0.00     0.00     0.00     0.00     0.00     0.00     0.00     0.00     0.00     0.00     0.00     0.00     0.00     0.00     0.00     0.00     0.00     0.00     0.00     0.00     0.00     0.00     0.00     0.00     0.00     0.00     0.00     0.00     0.00     0.00     0.00     0.00     0.00     0.00     0.00     0.00     0.00     0.00     0.00     0.00     0.00     0.00     0.00     0.00     0.00     0.00     0.00     0.00     0.00     0.00     0.00     0.00     0.00     0.00     0.00     0.00     0.00     0.00     0.00     0.00     0.00     0.00     0.00     0.00     0.00     0.00     0.00     0.00     0.00     0.00     0.00     0.00     0.00     0.00     0.00     0.00     0.00     0.00     0.00     0.00     0.00     0.00     0.00     0.00     0.00     0.00     0.00     0.00     0.00     0.00     0.00     0.00     0.00     0.00     0.00     0.00     0.00     0.00     0.00     0.00     0.00     0.00     0.00     0.00     0.00     0.00     0.00     0.00     0.00     0.00     0.00     0.00     0.00     0.00     0.00     0.00     0.00     0.00     0.00     0.00     0.00     0.00     0.00     0.00     0.00     0.00     0.00     0.00     0.00     0.00     0.00     0.00     0.00     0.00     0.00     0.00     0.00     0.00     0.00     0.00     0.00     0.00     0.00     0.00     0.00     0.00     0.00     0.00     0.00     0.00     0.00     0.00     0.00     0.00     0.00     0.00     0.00     0.00     0.00     0.00     0.00     0.00     0.00     0.00     0.                                                                                                    | Arrecada<br>**ELOS                                                                                                    | Més Ano           Més Ano           Valor: J.Z           Valor: J.Z           Valor: J.Z           Valor: J.Z           Valor: J.Z           Szazza           23.452.73           Szazza           24.432.13           24.9.61.02           1.162.62           2.435.76           2.455.77           2.455.76           2.455.76           2.455.76           2.455.76           2.455.76           2.455.76           2.455.76           2.455.76           2.455.76           2.455.77           2.455.76           2.455.76           2.455.76           2.455.76           2.455.76           2.455.76           2.455.76           2.455.76           2.455.76           2.455.77           2.455.76           2.455.76           2.455.77           2.455.76           2.455.76           2.455.77           2.455.76           2.455.76           2.455.76           2.455.77                                                                                                    | ana as<br>ara o<br>ara o                                                                                                    |
| Consultar Dado Ottimo Processament Geréncia: Unidade Negócio: Ei: Iocalidade CartuaRU RIACHO DAS ALMAS MNROACAA COURD OPWATAS ALTO DO MOURA ULA PINNOES NOVA TRAPIA TODAS Voitar Consultar Dat Utimo Processan Gerícua: Eix Localidade: Localidade: Localidade: Localidade: Localidade: Data Qua DistarData DistarData DistarDa | reste bc     reste bc                                                                                                    | ALDADCS 4 ALDADCS 4 ALDADC                                                                                                    | ذارید به از ۲۰۰۰ (clear no acadação)                 calazitada                 calazitada                                                                                                    | Lo <sup>™</sup> selectionar           Lo <sup>™</sup> selectionar           intro and intervention           para todas as           ção - Locali           ENTRAL(CARUA           Descontes           290.66           0.00           0.00           0.00           0.00           0.00           0.00           0.00           0.00           0.00           0.00           0.00           0.00           0.00           0.00           0.00           0.00           0.00           0.00           0.00           0.00           0.00           100           100           100           100           100           100           100           100           100           100           100           100           100           100           100           100           100           100           100           <                                                                                                    | ho.         Topological and applications of principal and applications of principal and applications of the principal and applications of the pr                                                                                                    | Devolucio     Occo     Occocco     Occoco     Occo     Occo     Occo     Occo                                                                                                    | Arrecad:                                                                                                    | Més Ano           Valor: J.Z.           Valor: J.Z.           Valor: J.Z.           Valor: J.Z.           Valor: J.Z.           Valor: J.Z.           Valor: J.Z.           Valor: J.Z.           Valor: J.Z.           Valor: J.Z.           Valor: J.Z.           Valor: J.Z.           23.452.73           24.2452.74           24.252.72           2.455.726           2.455.726           2.102.723           dação           natro:           1.122.63           dação           1.122.63           2.455.726           2.102.728           2.455.726           2.102.728           2.102.721           1.122.63           1.122.63           1.122.64           1.122.64           1.122.65           1.122.65           1.152.64           1.152.65           1.152.65           1.152.65           1.152.65           2.59.103.77           2.59.103.77           2.59.103.77           2.59.103.77                                                                                                    | strai o<br>strai o<br>str                                                                                                    |
| Consultar Dado Utimo Processament Geréncia: Unidade Negócio: Eie: Localidade CarUaRU RIACHO DAS ALMAS MNORCATA COURD D'ANTAS ALTO DO MOURA UTA D'ANOES NOVA TRAPIA TODAS Utila PINNOES NOVA TRAPIA TODAS Utila PINNOES NOVA TRAPIA TODAS UTILA PINNOES NOVA TRAPIA TODAS UTILA PINNOES NOVA TRAPIA TODAS UTILA PINNOES NOVA TRAPIA TODAS UTILA PINNOES NOVA TRAPIA TODAS UTILA PINNOES NOVA TRAPIA TODAS UTILA PINNOES NOVA TRAPIA TODAS UTILA PINNOES NOVA TRAPIA TODAS UTILA PINNOES NOVA TRAPIA TODAS UTILA PINNOES NOVA TRAPIA TODAS UTILA PINNOES NOVA TRAPIA TODAS UTILA PINNOES NOVA TR | "Lock:<br>result<br>result<br>resul                                                                                                    | ALDADO<br>ALDADO<br>Solution<br>ALDADO<br>Solution<br>ALDADO<br>ALADADO<br>ALADA                                                                                                    | <ul> <li> <sup>1</sup>S<sup>2</sup> do T<sup>2</sup> <sup>1</sup>S<sup>2</sup> do T<sup>2</sup> <sup>1</sup>Clear no scadação         <sup>1</sup>Clear no scadação         <sup>1</sup>Clear no scada como scadação         <sup>1</sup>Clear no scada como scadação         <sup>1</sup>Clear no scada como scada como scada co</li></ul>                                                                                                    | 10 <sup>∞</sup> selections           10 <sup>∞</sup> selections           10 <sup>∞</sup> selections           10 <sup>∞</sup> selections           290.61           290.62           290.62           290.62           290.62           290.62           290.62           290.62           290.62           290.62           290.62           0.00           0.00           0.00           0.00           0.00           0.00           200.62           10.00           200.62           10.00           200.01           200.01           200.01           200.01           200.01           200.01           200.01           200.01           200.01           200.01           200.01           200.01           200.01           200.01           200.01           200.01           200.01           200.01           200.01           200.01           200.01           200.01 </td <td>to.         TODOS", conf. TODOS", conf. TODOS", conf. TODOS, conf. Conf. TODOS, conf. Conf. TODOS, conf. Conf. Conf</td> <td>Devolução         C.co         C.co</td> <td>Valion 4427 9<br/>0,00 9<br/>0,000 9<br/>0,000 9<br/>0,0000 9<br/>0,0000000000</td> <td>MésiAno           MésiAno           Valor: 3.3           Valor: 3.3           Valor: 1.2           Sélo (1997)           Sélo (1997)           Sélo (1997)           Sélo (1997)           MésiAno           Jassi (1997)           Sélo (1997)           Sélo (1997)</td> <td>Natural of a start of o start of o start</td> | to.         TODOS", conf. TODOS", conf. TODOS", conf. TODOS, conf. Conf. TODOS, conf. Conf. TODOS, conf. Conf. Conf                                                                                                    | Devolução         C.co         C.co                                                                                                    | Valion 4427 9<br>0,00 9<br>0,000 9<br>0,000 9<br>0,0000 9<br>0,0000000000                                                                                                    | MésiAno           MésiAno           Valor: 3.3           Valor: 3.3           Valor: 1.2           Sélo (1997)           Sélo (1997)           Sélo (1997)           Sélo (1997)           MésiAno           Jassi (1997)           Sélo (1997)           Sélo (1997)                                                                                                    | Natural of a start of o start of o start                                                                                                    |
| Consultar Dado Utimo Processament Geréncia: Unidado Negócio: Ei: Iocalidade Carluna RIACHO DAS ALMAS MANDACATA COURD O'MATAS AITO DO MOURA UTLA PINHOES NOVA TRAPIA TODAS UVIER: Consultar DE Liquida"; ren Consultar DE Liquida"; ren Consultar DE Liquida"; ren Consultar DE Liquida"; ren Consultar DE Liquida"; ren Consultar DE Liquida"; ren Consultar DE Liquida"; ren Consultar DE Liquida"; ren Consultar DE Liquida"; ren Consultar DE Liquida"; ren Consultar DE Liquida"; ren Consultar DE Liquida; ren Consultar DE Liquida; ren Consultar DE Liquida; ren Consultar DE Liquida; ren Consultar DE Liquida; ren Consultar DE Liquida; ren Consultar DE Liquida; ren Consultar DE Liquida; ren Consultar DE Liquida; ren Consultar DE Consultar DE | Control = 1 - 2 - 2 - 2 - 2 - 2 - 2 - 2 - 2 - 2 -                                                                                                    | ALDADE ALDADE AL                                                                                                    | <ul> <li> <sup>2</sup>S<sup>2</sup> do T<sup>2</sup>S</li> <li> <sup>2</sup>S<sup>2</sup> do T<sup>2</sup>S</li> <li> <sup>2</sup>Contract Contract Contecontract Contract Contract Contract Context Cont</li></ul>                                                                                                    | lo <sup>™</sup> selectionar<br>lo <sup>™</sup> selectionar<br><sup>™</sup> typeriln <sup>™</sup> ,<br><sup>™</sup> typeriln <sup>™</sup> ,<br><sup>™</sup> typer                                                                                                    | ho.         Topology, configure           ho.         Topology, configure           r. COALIDADE         diside           RUD, St., configure         St., configure           RUD, St., configure         Leve, representation           RUD, St., configure         St., configure           RUD, St., configure         Leve, representation           RUD, St., configure         St., configure           RUD, St., configure         Leve, representation           RUD, St., configure         Leve, representation           RUD, St., configure         Leve, representation           RUD, St., configure         Leve, representation           RUD, St., configure         Leve, representation           RUD, St., configure         Leve, representation           RUD, representation         Leve, representation           RUD, representation         Leve, representation           RUD, representation         Leve, representation           RUD, representation         Leve, representation           RUD, representation         Leve, representation           RUD, representation         Leve, representation           RUD, representation         Leve, representation           RUD, representation         Leve, representation           RUD, representation                                                                                                    | Devolução     Occordination     Devolução     Occordination     Occordination     Occordinatio     Occordination                                                                                                    | Arrecad:<br>**ELOS **ELOS                                                                                                    | Més Ano           Més Ano           Valor: J.Z           Valor: J.Z           Valor: J.Z           Sél. (2)           Sél. (2)           J. (2)           Sél. (2)           J. (2)           Sél. (2)           J. (2)           Sél. (2)           J. (2)           J. (2)           Sél. (2)           J. (2)           J. (2)           Sél. (2)           J. (2)           Sél. (2)           J. (2)           Sél. (2)           Sél. (2) <td>Annuas<br/>arai o<br/>arai o<br/>arai o<br/>arai o<br/>arai o<br/>arai o<br/>base<br/>arai o<br/>base<br/>arai o<br/>base<br/>arai o<br/>arai o<br/>a</td> | Annuas<br>arai o<br>arai o<br>arai o<br>arai o<br>arai o<br>arai o<br>base<br>arai o<br>base<br>arai o<br>base<br>arai o<br>arai o<br>a |
| Consultar Dado Ottimo Processament Geréncia: Unidado Negócio: Ei: Cacludado Cartural REACHO DAS ALMAS MANDACAAA ATO DO DAS ALMAS MANDACAAA ATO DO MOURA ATO DO MOURA ATO DO MOURA ULA PINNOS NOVA TRAPIA TODAS Voita: Ato ciclear Cartural Cartural Ca | Control of the second second sec                                                                                                    | ALDADCS 4 ALDADCS 4 ALDADC                                                                                                    | ذاری المحتو                                                                                                    | Lo <sup>∞</sup> selectionaries           Lo <sup>∞</sup> selectionaries           importink <sup>∞</sup> para todas as           ção - Locali           ENTRAL(CARUA           Descontes           290.66           290.66           0.00           0.00           0.00           0.00           0.00           0.00           0.00           0.00           0.00           0.00           0.00           0.00           0.00           0.00           0.00           0.00           0.00           0.00           0.00           10.00           0.00           10.00           200.06           0.00           100           101           102           102           103           104           100           100           100           100           100           117.33           100           117.33           100 <t< td=""><td>to</td><td>Devolucio     Occo     Occocco     Occo     Occo     Occo     Occo     Occo</td><td>Valor<br/>\$ 0,00 \$<br/>0,00 \$<br/>0,00</td><td>Més Ano           Valor: J.Z.           Valor: J.Z.           Valor: J.Z.           Valor: J.Z.           Valor: J.Z.           Valor: J.Z.           Valor: J.Z.           Valor: J.Z.           Valor: J.Z.           Valor: J.Z.           Valor: J.Z.           Valor: J.Z.           23.95.102           2.86.1.02           1.182.63           2.85.1.02           1.182.63           2.453.74           2.453.74           2.1053.23           dação           1.87.64           1.87.75           2.86.1.02           2.1053.23           dação           1.87.65           2.86.1.02           1.182.63           2.86.1.02           1.182.64           6           7.92.55           6           7.92.64           6           7.92.65           6           7.92.65           7.92.65           7.92.65           7.92.72.72           7.92.72.72           7.92.72.72      <tr tr=""></tr></td><td>stard o<br/>stard o<br/>sta</td></t<>                                                                                                    | to                                                                                                    | Devolucio     Occo     Occocco     Occo     Occo     Occo     Occo     Occo                                                                                                    | Valor<br>\$ 0,00 \$<br>0,00 \$<br>0,00                                                                                                    | Més Ano           Valor: J.Z.           Valor: J.Z.           Valor: J.Z.           Valor: J.Z.           Valor: J.Z.           Valor: J.Z.           Valor: J.Z.           Valor: J.Z.           Valor: J.Z.           Valor: J.Z.           Valor: J.Z.           Valor: J.Z.           23.95.102           2.86.1.02           1.182.63           2.85.1.02           1.182.63           2.453.74           2.453.74           2.1053.23           dação           1.87.64           1.87.75           2.86.1.02           2.1053.23           dação           1.87.65           2.86.1.02           1.182.63           2.86.1.02           1.182.64           6           7.92.55           6           7.92.64           6           7.92.65           6           7.92.65           7.92.65           7.92.65           7.92.72.72           7.92.72.72           7.92.72.72 <tr tr=""></tr>                                                                                                    | stard o<br>stard o<br>sta                                                                                                    |
|                                                                                                    |                                                                                                    |                                                                                                    |                                                                                                    |                                                                                                    |                                                                                                    |                                                                                                    |                                                                                                    |                                                                                                    |                                                                                                    |
| Consultar Dado Utimo Procesament Geréncia: Unidade Negócio: Ee: Localidade CarUuAU RIACHO DAS ALMAS MNORCATA COURD D'NATAS ALTO DO MOURA UTA PINNOES NOVA TRAPIA TODAS UNITA COURD D'NATAS ALTO DO MOURA UTA PINNOES NOVA TRAPIA TODAS UNITA COURD D'NATAS ALTO DO MOURA UTA PINNOES NOVA TRAPIA TODAS UNITA COURD D'NATAS ALTO DO MOURA UTA PINNOES NOVA TRAPIA TODAS UNITA COURD D'NATAS ALTO DO MOURA UTA PINNOES NOVA TRAPIA TODAS UNITA COURD D'NATAS ALTO DO MOURA UTA PINNOES NOVA TRAPIA TODAS UNITA COURD D'NATAS ALTO DO MOURA UTA PINNOES NOVA TRAPIA TODAS UNITA COURD D'NATAS ALTO DO MOURA UTA PINNOES NOVA TRAPIA TODAS UNITA COURD D'NATAS ALTO DO MOURA UTA PINNOES NOVA TRAPIA TODAS UNITA COURD D'NATAS ALTO DO MOURA UTA PINNOES NOVA TRAPIA TODAS UNITA COURD D'NATAS ALTO DO MOURA UTA PINNOES NOVA TRAPIA TODAS UNITA COURD D'NATAS ALTO DO MOURA UTA PINNOES NOVA TRAPIA TODAS UNITA TODAS UNITA COURD D'NATAS ALTO DO MOURA UTA PINNOES NOVA TRAPIA TODAS UNITA TODAS UNITA T | Topological         Topological           neste bc         neste bc           neste bc         neste bc           ne         neste bc<                                                                                                    | LALDADO<br>anto, ao<br>o da anto, ao<br>o da anto, ao<br>o da anto, ao<br>construction anto, ao<br>construction anto, ao<br>cons                                                                                                    | <ul> <li>S<sup>1</sup> do T</li> <li>Calcar no scadação</li> <li>Calcar no scadação</li> <li>Calcar no scada calcar no scada calcar no</li></ul>                                                                                                    | 10 <sup>∞</sup> selections           10 <sup>∞</sup> selections           10 <sup>∞</sup> selections           1 <sup>∞</sup> selections           290.61           290.62           290.62           290.62           290.62           290.62           290.62           290.62           290.62           290.62           290.62           290.62           290.62           290.62           290.62           290.62           290.62           290.62           290.62           290.62           290.62           290.62           290.62           200.01           200.01           200.01           200.01           200.01           200.01           200.01           200.01           200.01           200.01           200.01           200.01           200.01           200.01           200.01           200.01           200.01           200.01           200.01           200.0                                                                                                    | io.         Control of the intervention of the intervention of the interventin of the intervention of the intervention of the interven                                                                                                    | Devolucion           0           0           0           0           0           0           0           0           0           0           0           0           0           0           0           0           0           0           0           0           0           0           0           0           0           0           0           0           0           0           0           0           0           0           0           0           0           0           0           0           0           0           0           0           0           0           0           0           0           0           0           0                                                                                                    | Valer Valer % Valer % Valer % Valer % Valer % % Valer % % % % % % % % % % % % % % % % % % %                                                                                                    | MésiAno           MésiAno           Valor: J.J.           Valor: J.J.           Japit Hudda           Szőz SZ.22           Japit Hudda           Szőz SZ.22           Japit Hudda           Szőz SZ.22           Japit Hudda           Szőz SZ.22           Japit Hudda           Szőz SZ.22           Japit Hudda           Szőz SZ.22           Japit Hudda           Szőz SZ.22           Japit Hudda           Szőz SZ.22           Japit Hudda           Szőz SZ.22           Japit Hudda           Szőz SZ.22           Japit Hudda           Szőz SZ.22           Japit Hudda           Szőz SZ.22           Japit Hudda           Szőz SZ.23           Japit Hudda           Szőz SZ.23           Szőz SZ.23           Szőz SZ.23           Szőz SZ.24           Szőz SZ.25           Szőz SZ.25           Szőz SZ.25           Szőz SZ.25           Szőz SZ.25           Szőz SZ.25           Szőz SZ.25           Szőz SZ.25 <tr tr=""></tr>                                                                                                    | Mara as<br>strai o<br>strai o<br>str                                                                                                    |
|                                                                                                    |                                                                                                    |                                                                                                    |                                                                                                    |                                                                                                    |                                                                                                    |                                                                                                    |                                                                                                    |                                                                                                    |                                                                                                    |
| Consultar Dado Ottimo Processament Geriencia: Unidado Negócio: Ei: Iocalidade CartuaRu RIACHO DAS ALMAS MNORCATA COURO D'MATAS ATO DO MOURA ULA PINHOES NOVA TRAPIA TODAS IVOISE: Consultar DE Utimo Processan Geriencia: Eix Data Quan Geriencia: Eix Data Quan Geriencia: Eix | Control = 1 - 2 - 2 - 2 - 2 - 2 - 2 - 2 - 2 - 2 -                                                                                                    | La L(2) ACC 2<br>anto, ao<br>o da arto, ao<br>o da arto, ao<br>o da arto, ao<br>anto, ao<br>o da arto, ao<br>anto, ao<br>anto, ao<br>a                                                                                                    | <ul> <li>S<sup>2</sup> do T<sup>2</sup></li> <li>Cilcar no acade,20</li> <li>Cilcar no acade,20</li> <li>Contract,20</li> <li>Contract,20</li> <li>Contrat,20</li> <li>Contract,20</li> <li>Contract,20</li></ul>                                                                                                    | 10 <sup>∞</sup> selectionare           10 <sup>∞</sup> selectionare           10 <sup>∞</sup> selectionare           para todas as           ção - Locali           INTRAL (CARUA           NTRAL (CARUA           1290.661           290.662           0.00           0.00           0.00           0.00           0.00           0.00           0.00           0.00           0.00           0.00           0.00           0.00           0.00           16.04           0.00           16.04           0.00           16.04           0.00           16.04           0.00           17.33           0.00           18.64           0.00           17.33           0.00           17.33           0.00           18.64           0.00           17.33           0.00           17.33           0.00           17.33           0.00           17.33 <td< td=""><td>ho.         ho.           ho.         ho.           ho.         ho.           ho.         ho.           ho.         ho.           'LOCALIDADE         dada           RUDOS", conf. TODOS", conf.         ho.           RUDS, 'Longer, Arr. 10, 10, 10, 10, 10, 10, 10, 10, 10, 10,</td><td>Devolução     Occordination     Devolução     Occordination     Occordination     Occocordination     Occordination     Occordinatinde     Occordinatin</td><td>Valor<br/>**ELOS<br/>**ELOS</td><td>Més Ano           Més Ano           Valor: J.Z           Valor: J.Z           Valor: J.Z           Valor: J.Z           Valor: J.Z           Sea.org           23.452.73           Sea.org           24.432.13           24.9.61.02           J.162.62           2.435.76           2.455.77           2.65.1233           Valor: J.Z           Valor: J.Z           Valor: J.S           2.455.76           2.455.76           2.455.76           2.455.76           2.455.76           2.455.76           2.455.76           2.455.76           2.455.76           2.455.76           2.455.76           2.455.76           2.455.76           2.455.76           2.455.76           2.657.87           2.657.87           2.657.87           2.657.87           2.657.87           2.657.87           2.658.870.17           2.588.870.17           1.152.0659.496           591.91.270.877           1.1520</td><td>Annu as<br/>arrai o<br/>arrai o<br/>arr</td></td<>                                                                                                    | ho.         ho.           ho.         ho.           ho.         ho.           ho.         ho.           ho.         ho.           'LOCALIDADE         dada           RUDOS", conf. TODOS", conf.         ho.           RUDS, 'Longer, Arr. 10, 10, 10, 10, 10, 10, 10, 10, 10, 10,                                                                                                    | Devolução     Occordination     Devolução     Occordination     Occordination     Occocordination     Occordination     Occordinatinde     Occordinatin                                                                                                    | Valor<br>**ELOS<br>**ELOS                                                                                                    | Més Ano           Més Ano           Valor: J.Z           Valor: J.Z           Valor: J.Z           Valor: J.Z           Valor: J.Z           Sea.org           23.452.73           Sea.org           24.432.13           24.9.61.02           J.162.62           2.435.76           2.455.77           2.65.1233           Valor: J.Z           Valor: J.Z           Valor: J.S           2.455.76           2.455.76           2.455.76           2.455.76           2.455.76           2.455.76           2.455.76           2.455.76           2.455.76           2.455.76           2.455.76           2.455.76           2.455.76           2.455.76           2.455.76           2.657.87           2.657.87           2.657.87           2.657.87           2.657.87           2.657.87           2.658.870.17           2.588.870.17           1.152.0659.496           591.91.270.877           1.1520                                                                                                    | Annu as<br>arrai o<br>arrai o<br>arr                                                                                                    |
| Consultar Dado Ottimo Processament Geréncia: Unidade Negócio: Ei: Cacatuaeu Raceho Das alams Marcacata Courso Davaras Arto Do Das Alams Marcacata Courso Davaras Arto Do Mouka Ula Pitwors Arto Do Mouka Ula Pitwors Arto Consultar Dat Ultimo Processan Gerica: Erec Localidade: Ultimo Processan Gerica: Erec Brossidade Ultimo Processan Gerica: Erec Brossidade Ultimo Processan G | reste bc     reste bc                                                                                                    | ALDADO 2010<br>anto, ao o da anto, ao o da ant                                                                                                    | 15°         do T           clear no acadação         clear no acadação           calcar no acadação         clear no acadação           calcar no acadação         clear no acadação           calcar no acong         a           calcar no acong         a           calcar no acong         clear no acong           calcar no acong         calcar no acong           calcar no acong         calcar no acong           calcar no acong                                                                                                    | lo <sup>∞</sup> selectionar           lo <sup>∞</sup> selectionar           para todas as           gáo - Locali           extra todas as           gáo - Locali           entral.(CARUA           Descontes           290.66           0.00           0.00           0.00           0.00           0.00           0.00           0.00           0.00           0.00           0.00           0.00           0.00           0.00           0.00           0.00           0.00           0.00           0.00           0.00           0.00           1.00           1.01           1.02           1.01           1.02           1.03           1.04           1.05           1.00           1.00           1.00           1.00           1.00           1.00           1.00           1.00           1.00           1.00           1.00 <td>ho.         bo.           ho.         bo.           ho.         bo.           ho.         bo.           ho.         COALDADE           d a d a         d           RUDOS", conf. Conf. DOS", conf. Conf. DOS", conf. Conf. DOS", conf. Conf. DOS", conf. Conf. DOS, conf. Conf. DOS, conf. Conf. DOS, conf. Conf. DOS, conf. Conf. Co</td> <td>Devolucio     Oco     Oco</td> <td>Valor<br/>***Cost<br/>****Cost<br/>************************************</td> <td>Més Ano           Valor: J.Z.           Valor: J.Z.           Valor: J.Z.           Valor: J.Z.           Valor: J.Z.           Valor: J.Z.           Valor: J.Z.           Valor: J.Z.           Valor: J.Z.           Valor: J.Z.           Valor: J.Z.           Valor: J.Z.           23.952.727.262.82           2.861.82           J.182.63           2.453.73           2.453.74           2.455.76           2.455.76           2.455.76           2.455.76           2.455.76           2.455.76           2.455.76           4.57.78           2.453.93           1.52.64           1.52.64           1.52.64           1.52.64           1.52.64           1.52.64           1.52.64           1.52.64           1.52.64           1.52.64           1.52.64           1.52.64           1.52.64           1.52.64           1.52.64           1.52.64           1.52.64           1.52.64</td> <td>strai o<br/>strai o<br/>str</td>                                                                                                    | ho.         bo.           ho.         bo.           ho.         bo.           ho.         bo.           ho.         COALDADE           d a d a         d           RUDOS", conf. Conf. DOS", conf. Conf. DOS", conf. Conf. DOS", conf. Conf. DOS", conf. Conf. DOS, conf. Conf. DOS, conf. Conf. DOS, conf. Conf. DOS, conf. Conf. Co                                                                                                    | Devolucio     Oco     Oco                                                                                                    | Valor<br>***Cost<br>****Cost<br>************************************                                                                                                    | Més Ano           Valor: J.Z.           Valor: J.Z.           Valor: J.Z.           Valor: J.Z.           Valor: J.Z.           Valor: J.Z.           Valor: J.Z.           Valor: J.Z.           Valor: J.Z.           Valor: J.Z.           Valor: J.Z.           Valor: J.Z.           23.952.727.262.82           2.861.82           J.182.63           2.453.73           2.453.74           2.455.76           2.455.76           2.455.76           2.455.76           2.455.76           2.455.76           2.455.76           4.57.78           2.453.93           1.52.64           1.52.64           1.52.64           1.52.64           1.52.64           1.52.64           1.52.64           1.52.64           1.52.64           1.52.64           1.52.64           1.52.64           1.52.64           1.52.64           1.52.64           1.52.64           1.52.64           1.52.64                                                                                                    | strai o<br>strai o<br>str                                                                                                    |
| Consultar Dado Ultimo Procesament Geréncia: Unidado Negócio: Eie: Iocalidade CarlunaN RIACHO DAS ALMAS MNORCATA COURD O'NATAS ALTO DO MOURA ULLA PINNOES NOVA TRAPIA TODAS UULA PINNOES NOVA TRAPIA TODAS UULA PINNOES UU | Totol         Totol           neste bc         neste bc           neste bc         neste bc                                                                                                    | ALDADO<br>22 da A<br>22 da A<br>22 da A<br>22 da A<br>2009 12:22<br>2009 12:22                                                                                                    | <ul> <li>S<sup>2</sup> do T</li> <li>Clear no scadação</li> <li>Calcar no scadação</li> <li>Calcar no scada calcar no scada calcar no s</li></ul>                                                                                                    | tof" selections           tof" selections           '''yportink":           para todas as           çâo - Locali           ENTRAL (CARUA           Descontos           '''yportink":           290.66           0.00           0.000           0.000           0.000           0.000           0.000           0.000           0.000           0.000           0.000           0.000           0.000           0.000           10.000           200.61           10.000           306,70           atha a tela conta           atlos to refer           mm           10.000           3000           4100,500           3000           4100,500           3000           4100,500           3000           4100,500           3000           4100,500           3000           4100,500           3000           4100,500           4100,500           4100,500      <                                                                                                    | to TODOS", conf. TODOS", conf. TODOS", conf. TODOS, conf. Conf. TODOS, conf. Conf. TODOS, conf. Conf. C                                                                                                    | Devolução           0.000           0.000           0.000           0.000           0.000           0.000           0.000           0.000           0.000           0.000           0.000           0.000           0.000           0.000           0.000           0.000           0.000           0.000           0.000           0.000           0.000           0.000           0.000           0.000           0.000           0.000           0.000           0.000           0.000           0.000           0.000           0.000           0.000           0.000           0.000           0.000           0.000           0.000           0.000           0.000           0.000           0.000           0.000           0.000           0.000           0.0000           0.0000           0                                                                                                    | Valor<br>Valor<br>Valor<br>0,00 \$<br>0,00 \$<br>0                                                                                                    | Mission           Mission           Mission <td< td=""><td>All and a set of a constraint of a constraint of a cons</td></td<>                                                                                                    | All and a set of a constraint of a constraint of a cons                                                                                                    |
| Consultar Dado Chimo Processament Gerincia: Unidade Negócio: Ele: Carduanu Racho Das aLMAS MNGACAA COURO D'ANTAS ATO DO MOURA ULA PINHOS NOVA TRAPIA TODAS COURO D'ANTAS ATO DO MOURA ULA PINHOS NOVA TRAPIA TODAS COURO D'ANTAS ATO DO MOURA ULA PINHOS NOVA TRAPIA TODAS COURO D'ANTAS COURD D'ANTAS COURD D'ANTAS C | Control = 1 - 2 - 2 - 2 - 2 - 2 - 2 - 2 - 2 - 2 -                                                                                                    | ALL/DADC<br>anto, ao o da ardo, ao o da ardo,                                                                                                    | 15 <sup>2</sup> do T <sup>2</sup><br>clear no<br>cacadção<br>601<br>601<br>705<br>100<br>100<br>100<br>100<br>100<br>100<br>100<br>100<br>100<br>1                                                                                                    | lo <sup>™</sup> selectionar<br>lo <sup>™</sup> selectionar<br>para todas as<br>gáo - Locali<br>ENTRAL(CARUA<br>TIRAL(CARUA<br>TIRAL(CARUA<br>TIRAL(CARUA<br>Descontos<br>220.664<br>0.000<br>0.000<br>1.566<br>1.566<br>1.566<br>1.566<br>1.566<br>1.568<br>1.560<br>1.568<br>1.560<br>1.560<br>1.560<br>1.560<br>1.560<br>1.560<br>1.560<br>1.560<br>1.560<br>1.560<br>1.560<br>1.560<br>1.560<br>1.560<br>1                                                                                                    | ho.         bo.           ho.         bo.           ho.         bo.           ho.         bo.           ho.         COLOS", conf. DADE           "LOCALIDADE         dada           RU         Status           RU         Status           Status         Status           Status         Status           Status         Status           Status         Status           Status         Status           Status         Status           Status         Status           Status         Status           Status         Status           Status <t< td=""><td>Devolução     Occordination     Devolução     Occordination     Occordination</td><td>Valor<br/>**ELOS<br/>**ELOS</td><td>Més Ano           Més Ano           Valor: J.Z           Valor: J.Z           Valor: J.Z           Valor: J.Z           Valor: J.Z           Valor: J.Z           Valor: J.Z           Valor: J.Z           Valor: J.Z           Valor: J.Z           Valor: J.Z           Valor: J.Z           Valor: J.Z           23.452.72           26.61.02           1.162.62           2.435.76           Z/16.312.33           Valor: LC           Valor: SC           2.455.76           Z/16.512.33           Valor: SC           Z           Z           Z           Z           Z           Z           Z           Z           Z           Z           Z           Z           Z           Z           Z           Z           Z           Z           Z           Z           Z           Z           Z</td><td>ana as<br/>ara a<br/>ara a<br/>a</td></t<> | Devolução     Occordination     Devolução     Occordination     Occordination                                                                                                    | Valor<br>**ELOS<br>**ELOS                                                                                                    | Més Ano           Més Ano           Valor: J.Z           Valor: J.Z           Valor: J.Z           Valor: J.Z           Valor: J.Z           Valor: J.Z           Valor: J.Z           Valor: J.Z           Valor: J.Z           Valor: J.Z           Valor: J.Z           Valor: J.Z           Valor: J.Z           23.452.72           26.61.02           1.162.62           2.435.76           Z/16.312.33           Valor: LC           Valor: SC           2.455.76           Z/16.512.33           Valor: SC           Z           Z           Z           Z           Z           Z           Z           Z           Z           Z           Z           Z           Z           Z           Z           Z           Z           Z           Z           Z           Z           Z           Z                                                                                                    | ana as<br>ara a<br>ara a<br>a                                                                                                    |
| Consultar Dado Ottimo Processament Gerincia: En: Locatuaeu Courso Das autos Numeracata ATC Do Das Autos Numeracata Courso Davaras ATC Do Mours ATC Do Mours ATC DO MOURS ATT DO ATC ATT DO ATC | reste bc     reste bc                                                                                                    | ALDADC 2010<br>anto, ao o da anto, ao o da ant                                                                                                    | ذارع معرف المحتوي المحتوي المحت                                                                                                    | lo <sup>∞</sup> selectionar           lo <sup>∞</sup> selectionar           para todas as           gáo - Locali           entral.(CARUA           Descontes           290.66           290.66           0.00           0.00           0.00           0.00           0.00           0.00           0.00           0.00           0.00           0.00           0.00           0.00           0.00           0.00           0.00           0.00           0.00           0.00           0.00           0.00           10.00           200.61           10.01           10.02           10.01           10.01           10.02           10.01           10.01           10.02           10.03           10.04           10.05           10.05           10.06           10.07           10.07           10.08           10.00           10.01                                                                                                    | ho.         ho.           ho.         ho.           ho.         ho.           ho.         ho.           ho.         ho.           'LOCALIDADE         dada           'LOCALIDADE         dada           RUh         No.           RUh         No.           Na         1.676.767.32           1.676.767.32         c0.294.27.37           1.102.41         c0.294.27.37           1.102.42         c0.294.27.37           1.102.43         c.4.295.76           1.102.43         c.4.295.76           1.102.43         c.4.295.76           1.102.43         c.4.295.76           1.102.43         c.4.295.76           1.102.43         c.4.295.76           1.102.43         c.4.295.76           1.102.43         c.4.295.76           1.102.43         c.4.295.77           1.102.43         c.4.295.77           1.102.43         c.4.295.76           1.102.43         c.4.295.76           1.102.43         c.4.295.76           1.102.43         c.4.295.76           1.102.43         c.4.295.76           1.102.43         c.4.295.76                                                                                                    | Devolucio     Occorre o exemple     S' de todos os     Occorre     Occorre     Occorr                                                                                                    | Valer<br>Valer<br>0,00 9<br>0,00 9                                                                                                    | Més Ano           Valor: J.Z.           Valor: J.Z.           Valor: J.Z.           Valor: J.Z.           Valor: J.Z.           Valor: J.Z.           Valor: J.Z.           Valor: J.Z.           Valor: J.Z.           Valor: J.Z.           Valor: J.Z.           Valor: J.Z.           Z2.452.73           Z3.93.11           Z3.93.12           J.102.63           Z42.94           Z455.76           Z.16.52.72           Z3.93.11           Z42.94           Z42.94           Z455.76           Z455.76           Z2.455.76           Z3.94           Z3.94           Z4.95           G.           S2.86           S2.87           Z2.98           S2.89           S2.89           S3.89           S3.89           S3.89           S3.89           S3.89           S3.89           S3.89           S3.89           S3.89           S3.89           S3.89 <tr< td=""><td>strai o<br/>strai o<br/>str</td></tr<>                                                                                                    | strai o<br>strai o<br>str                                                                                                    |
| Consultar Dado Ultimo Processanterio Geriencia: Unidado Negócio: Eie: Iocaidade Carluan Richo Das ALMAS MANDACAIA ATO DO MOURA ULA DINHOIS NOVA TRAPIA TODAS UULA DINHOIS NOVA TRAPIA TODAS UULA DINHOIS NOVA TRAPIA TODA | Control of the second second sec                                                                                                    | ALL/DADC 3  ALL/DADC 3  Alto, and a  Alto, and a  Alto, a                                                                                                    | <ul> <li>S<sup>2</sup> do T</li> <li>Clear no scadação</li> <li>Calcar no scadação</li> <li>Calcar no scada ção</li> <li>Calcar no scada ção</li> <li>Calcar no scada ção</li> <li>Calcar no scada que scada que sc</li></ul>                                                                                                    | lo <sup>∞</sup> selections           lo <sup>∞</sup> selections           '''ypoprink''           para todas as           çâo - Local           entral (CARUA           Descontos           '''ypoprink''           290.66           0.00           0.00           0.00           0.00           0.00           0.00           0.00           0.00           0.00           0.00           0.00           0.00           0.00           0.00           0.00           0.00           0.00           0.00           0.00           1.00           1.00           1.01           1.02           1.03           1.04           1.05           1.06           1.07           1.08           1.09           1.00           1.00           1.00           1.00           1.00           1.00           1.00           1.00           1.00                                                                                                    | no         CALLARDE           dada         CALLARDE           'LOCALLARDE         CALLARDE           dada         CALLARDE           RUN         Status           RUN         Status           Status         Status           Status         Status           Status         Status           Status         Status           Status         Status           Status         Status           Status         Status           Status         Status           Status         Status           Status         Status           Status         Status           Status         Status <tr< td=""><td>Devolução     Come o exemple     S' de todos os     Come o exemple     Come o exemple     Come o exempl</td><td>Valor<br/>Valor<br/>Valor<br/>0,00 \$<br/>0,00 \$<br/>0</td><td>Mési Ano           Mési Ano           Valor: 3.3           Valor: 3.3           Valor: 3.3           Valor: 3.3           Valor: 3.3           Valor: 3.5           Status           Status           Status           Status           Valor: 3.5           Status           Status           Litaza           Status           Litaza           Litaza           Status           Litaza           Status           Litaza           Status           Litaza           Status           Litaza           Status           Litaza           Status           Litaza           Status           Status           Status           Status           Status           Status           Status           Status           Status           Status           Status           Status           Status           Status           Status           Status</td><td>Auto assisted o           col 3 2009           col 3 2009           col 3 2009           col 3 2009           col 3 2009           sol 3 2009           sol 3 2009           &lt;</td></tr<>                                                                                                    | Devolução     Come o exemple     S' de todos os     Come o exemple     Come o exemple     Come o exempl                                                                                                    | Valor<br>Valor<br>Valor<br>0,00 \$<br>0,00 \$<br>0                                                                                                    | Mési Ano           Mési Ano           Valor: 3.3           Valor: 3.3           Valor: 3.3           Valor: 3.3           Valor: 3.3           Valor: 3.5           Status           Status           Status           Status           Valor: 3.5           Status           Status           Litaza           Status           Litaza           Litaza           Status           Litaza           Status           Litaza           Status           Litaza           Status           Litaza           Status           Litaza           Status           Litaza           Status           Status           Status           Status           Status           Status           Status           Status           Status           Status           Status           Status           Status           Status           Status           Status                                                                                                    | Auto assisted o           col 3 2009           col 3 2009           col 3 2009           col 3 2009           col 3 2009           sol 3 2009           sol 3 2009           <                                                                                                    |
| Consultar Dado Chimo Processamet Gerincia: Unidade Negócia: Ele: Carduanu Racho Das aLMAS MNROACAA COURO D'ANTAS ATO DO MOURA ULA PINHOS NOVA TRAPIA TODAS COURO D'ANTAS ATO DO MOURA ULA PINHOS NOVA TRAPIA TODAS COURO D'ANTAS ATO DO MOURA ULA PINHOS NOVA TRAPIA TODAS COURO D'ANTAS ATO DO MOURA ULA PINHOS NOVA TRAPIA TODAS COURD D'ANTAS ATO DO MOURA ULA PINHOS NOVA TRAPIA TODAS COURD D'ANTAS ATO DO MOURA ULA PINHOS NOVA TRAPIA TODAS COURD D'ANTAS ATO DO MOURA ULA PINHOS NOVA TRAPIA TODAS COURD D'ANTAS ATO DO MOURA ULA PINHOS NOVA TRAPIA TODAS COURD D'ANTAS ATO DO MOURA ULA PINHOS NOVA TRAPIA TODAS COURD D'ANTAS ATO DO MOURA ULA PINHOS NOVA TRAPIA TODAS COURD D'ANTAS ATO DO MOURA ULA PINHOS NOVA TRAPIA TODAS COURD D'ANTAS ATO DO MOURA ULA PINHOS NOVA TRAPIA TODAS COURD D'ANTAS COURD D'ANTAS C | Control = 1 - 2 - 2 - 2 - 2 - 2 - 2 - 2 - 2 - 2 -                                                                                                    | ALL/DADC<br>ALL/DADC<br>anto, ao o da arda<br>anto, ao o da arda<br>anto, ao                                                                                                    | (\$7 do TC<br>(clear no<br>cacadção)<br>6001<br>6001<br>6001<br>6001<br>6001<br>6001<br>6001<br>600                                                                                                    | lo <sup>∞</sup> selectionare           lo <sup>∞</sup> selectionare           para to dos as           ção - Locali           Para to dos as           ção - Locali           ENTRAL (CARUA           Descontos           290.66           0.00           0.00           0.00           0.00           0.00           0.00           0.00           0.00           0.00           0.00           0.00           0.00           0.00           0.00           0.00           0.00           0.00           0.00           1.50           1.60           1.60           1.60           1.60           1.60           1.60           1.60           1.61           1.62           1.61           1.61           1.61           1.61           1.61           1.61           1.61           1.62           1.61           1.61           1.61     <                                                                                                    | ho.         bo.           ho.         bo.           ho.         bo.           ho.         bo.           ho.         COLOS", conf. DADE           ''LOCALIDADE         dada           RUD,         Status           RUD,         Status           RUD,         Status           RUD,         Status           RUD,         Status           RUD,         Status           RUD,         Status           RUD,         Status           RUD,         Status           RUD,         Status           RUD,         Status           RUD,         Status           In 24, 452, 73         I. 124, 452, 73           I. 124, 452, 74         I. 124, 452, 74           I. 124, 452, 74         I. 124, 452, 74           I. 124, 452, 74         I. 1454, 12, 31           Status         Informações           Status         Informações           Status         Informações           Status         Informações           Status         Informações           Status         Informações           Status         Informações           Status <td>Devolução     Occordination     Devolução     Occordination     Occordination</td> <td>Valor<br/>************************************</td> <td>Mési Ano           Mési Ano           Valor: 3.2           Valor: 2.4           Valor: 2.4           Valor: 2.4           Valor: 2.4           Valor: 2.4           Valor: 2.4           Valor: 2.4           Valor: 2.4           Valor: 2.4           Valor: 2.4           Valor: 2.4           2.2.4.52.72           2.2.4.52.73           2.2.4.52.74           2.4.52.74           2.4.52.75           2.4.55.76           2.4.55.76           2.4.55.76           2.4.55.76           2.4.55.76           2.4.55.76           2.4.55.76           2.4.55.76           2.4.55.76           2.4.55.76           2.4.55.76           2.4.55.76           2.4.55.76           2.4.55.76           2.4.55.76           2.4.55.76           2.4.55.76           2.4.55.76           2.4.57.76           2.4.57.76           2.4.57.76           2.4.57.76           2.4.57.76           2.4.57.76           2.57.84.70</td> <td>Image: Ancore and a section of the section of the secccoore of the section of the section of the section of the sectio</td>                                                                                                    | Devolução     Occordination     Devolução     Occordination     Occordination                                                                                                    | Valor<br>************************************                                                                                                    | Mési Ano           Mési Ano           Valor: 3.2           Valor: 2.4           Valor: 2.4           Valor: 2.4           Valor: 2.4           Valor: 2.4           Valor: 2.4           Valor: 2.4           Valor: 2.4           Valor: 2.4           Valor: 2.4           Valor: 2.4           2.2.4.52.72           2.2.4.52.73           2.2.4.52.74           2.4.52.74           2.4.52.75           2.4.55.76           2.4.55.76           2.4.55.76           2.4.55.76           2.4.55.76           2.4.55.76           2.4.55.76           2.4.55.76           2.4.55.76           2.4.55.76           2.4.55.76           2.4.55.76           2.4.55.76           2.4.55.76           2.4.55.76           2.4.55.76           2.4.55.76           2.4.55.76           2.4.57.76           2.4.57.76           2.4.57.76           2.4.57.76           2.4.57.76           2.4.57.76           2.57.84.70                                                                                                    | Image: Ancore and a section of the section of the secccoore of the section of the section of the section of the sectio                                                                                                    |
| Consultar Dado Ottimo Processament Geréncia: Unidade Negócia: Ei: Iocalidade CaRUARU REACHO DAS ALMAS MANDACAAA ATO DO DAS ALMAS MANDACAAA ATO DO MOURA ATO DO MOURA ULA PINNOS COURG DYNTAS ATO DO MOURA ULA PINNOS NOVA TRAPIA TODAS UNA TRAPIA TODAS UNA En qualeque L Aguitar Dat Consultar Dat Utimo Processan Geréncia: Ei: Data Oue Utimo Processan Geréncia: Ei: Data Oue Utimo Processan Geréncia: Ei: Data Oue 1003/2009 2033/2009 4.20 333/2009 4.20 333/2009 4.20 333/2009 4.20 333/2009 4.20 333/2009 4.20 333/2009 4.20 333/2009 4.20 333/2009 4.20 333/2009 4.20 333/200 543 1003/200 24 1003/200 24 100 200 200 200 200 200 200 200 200 200                                                                                                    | Control of the second second sec                                                                                                    | ALDADOS<br>ALDADOS<br>COMPANIES<br>COMPANIES<br>COMP                                                                                                    | 15 <sup>2</sup> do T           clear no acadação         cadação           cada do Casa         cadação           scol         cadação           scol         cadacadação           scol <t< td=""><td>lo<sup>11</sup> selections           lo<sup>12</sup> selections           para todas as           gáo - Locali           entral.(CARUA           Descontes           290.66           290.66           0.00           0.00           0.00           0.00           0.00           0.00           0.00           0.00           0.00           0.00           0.00           0.00           0.00           0.00           0.00           0.00           0.00           0.00           0.00           1.00           0.00           1.00           1.00           1.00           1.00           1.01           1.02           1.01           1.02           1.01           1.02           1.01           1.02           1.01           1.02           1.03           1.04           1.05           1.00           1.01</td><td>Image: Section of the section of the sectio</td><td>Devolucia     Occurre o exemple     S' de todos os     Occurre o exemple     Occurre os     Occurre os</td><td>Valor<br/>***Cost<br/>****Cost<br/>****Cost<br/>************************************</td><td>Més Ano           Més Ano           Valor: J.Z.           Valor: J.Z.           Valor: J.Z.           Valor: J.Z.           Valor: J.Z.           Valor: J.Z.           Valor: J.Z.           Valor: J.Z.           Valor: J.Z.           Valor: J.Z.           Valor: J.Z.           2.8.5.102           J132.63           2.8.5.102           J.132.63           2.4.532.73           Zab.52.72           Zab.52.72           Zab.52.72           Zab.52.72           Zab.52.72           Zab.52.72           Zab.52.72           Zab.52.72           Zab.52.72           Zab.52.72           Zab.52.72           Zab.52.72           Zab.52.74           Zab.52.74           Zab.52.74           Zab.52.74           Zab.52.74           Zab.52.74           Zab.52.74           Zab.52.74           Zab.52.74           Zab.52.74           Zab.52.74           Zab.52.74           Zab.52.74           Zab.52.74</td><td>stard o<br/>stard o<br/>sta</td></t<> | lo <sup>11</sup> selections           lo <sup>12</sup> selections           para todas as           gáo - Locali           entral.(CARUA           Descontes           290.66           290.66           0.00           0.00           0.00           0.00           0.00           0.00           0.00           0.00           0.00           0.00           0.00           0.00           0.00           0.00           0.00           0.00           0.00           0.00           0.00           1.00           0.00           1.00           1.00           1.00           1.00           1.01           1.02           1.01           1.02           1.01           1.02           1.01           1.02           1.01           1.02           1.03           1.04           1.05           1.00           1.01                                                                                                    | Image: Section of the section of the sectio                                                                                                    | Devolucia     Occurre o exemple     S' de todos os     Occurre o exemple     Occurre os     Occurre os                                                                                                    | Valor<br>***Cost<br>****Cost<br>****Cost<br>************************************                                                                                                    | Més Ano           Més Ano           Valor: J.Z.           Valor: J.Z.           Valor: J.Z.           Valor: J.Z.           Valor: J.Z.           Valor: J.Z.           Valor: J.Z.           Valor: J.Z.           Valor: J.Z.           Valor: J.Z.           Valor: J.Z.           2.8.5.102           J132.63           2.8.5.102           J.132.63           2.4.532.73           Zab.52.72           Zab.52.72           Zab.52.72           Zab.52.72           Zab.52.72           Zab.52.72           Zab.52.72           Zab.52.72           Zab.52.72           Zab.52.72           Zab.52.72           Zab.52.72           Zab.52.74           Zab.52.74           Zab.52.74           Zab.52.74           Zab.52.74           Zab.52.74           Zab.52.74           Zab.52.74           Zab.52.74           Zab.52.74           Zab.52.74           Zab.52.74           Zab.52.74           Zab.52.74                                                                                                    | stard o<br>stard o<br>sta                                                                                                    |
| Consultar Dado Ultimo Processment Geréncia: Unidado Negócio: Eie: Iocalidade Carluna V Racho Das ALMAS MNORCATA COURD D'NATAS ALTO DO MOURA ULLA PINNOES NOVA TRAPIA TODAS ULLA PINNOES NOVA TRAPIA TODAS ULLA PINNOES UL | Topological         Topological           neste bcc         neste bcc           neste bcc         neste bcc           neste bcc         neste bcc           neste bcc         neste bcc           neste bcc         no           neste bcc         no           no         noga           no         noga           <                                                                                                    | ALDADO<br>22 da A<br>22 da A<br>22 da A<br>22 da A<br>22 da A<br>2009 12:22<br>2009 12:22<br>2009 12:22<br>2009 12:22<br>2009 12:22<br>2009 12:22<br>2009 12:22<br>2009 12:22<br>2009 12:22<br>2009 12:22<br>2009 12:22<br>2009 12:22<br>2009 12:22<br>2009 12:22<br>2009 12:22<br>1:21<br>2009 12:22<br>2009 12:22<br>2009 12                                                                                                    | <ul> <li>S<sup>2</sup> do T</li> <li>Cilcar no scadação</li> <li>Cilcar no scadação</li> <li>Cilcar no scada ção</li> <li>Cilcar no scada ção</li> <li>Cilcar no scada ção</li> <li>Cilcar no scada ção</li> <li>Cilcar no scada ção</li> <li>Cilcar no scada ção</li> <li>Cilcar no scada ção</li> <li>Cilcar no scada ção</li> <li>Cilcar no scada ção</li> <li>Cilcar no scada ção</li> <li>Cilcar no scada ção</li> <li>Cilcar no scada ção</li> <li>Cilcar no scada ção</li> <li>Cilcar no scada que no scada que no</li></ul>                                                                                                    | tof" selections           tof" selections           '''yportink":           para todas as           çâo - Local           entral (CARUA           Descontos           '''yportink":           290.66           0.00           0.00           0.00           0.00           0.00           0.00           0.00           0.00           0.00           0.00           0.00           0.00           1.004           0.00           1.004           0.00           1.004           0.00           1.004           0.00           1.005           1.006           0.00           1.000           1.000           1.000           1.000           0.00           1.000           0.00           0.00           1.000           1.000           1.000           1.000           0.00           0.00           0.00           0.00 <td>International operation           International operation           International operation           'LOCALIDADE           'LOCALIDADE           International operation           'LOCALIDADE           International operation           International operation           International operatioperatioperation           Inten</td> <td>Devolução           0.000         0.000           0.000         0.000           0.000         0.000           0.000         0.000           0.000         0.000           0.000         0.000           0.000         0.000           0.000         0.000           0.000         0.000           0.000         0.000           0.000         0.000           0.000         0.000           0.000         0.000           0.000         0.000           0.000         0.000           0.000         0.000           0.000         0.000           0.000         0.000           0.000         0.000           0.000         0.000           0.000         0.000           0.000         0.000           0.000         0.000           0.0000         0.0000           0.0000         0.0000           0.00000         0.0000           0.00000         0.00000           0.000000         0.00000           0.0000000         0.000000           0.00000000000000000000000000000000000</td> <td>Valer<br/>Valer<br/>Valer</td> <td>Mission         Anno 2000           Mission         Mission           Mission         Mission           Valor: 3.3         Valor: 3.3           Valor: 3.3         Valor: 3.3           Valor: 3.3         Valor: 1.2           Signific funda         Signific funda           Signific funda         Signific funda           Signific fun</td> <td>All and a set of a constrained of a set of a constraint of a constraint</td>                                                                                                    | International operation           International operation           International operation           'LOCALIDADE           'LOCALIDADE           International operation           'LOCALIDADE           International operation           International operation           International operatioperatioperation           Inten                                                                                                    | Devolução           0.000         0.000           0.000         0.000           0.000         0.000           0.000         0.000           0.000         0.000           0.000         0.000           0.000         0.000           0.000         0.000           0.000         0.000           0.000         0.000           0.000         0.000           0.000         0.000           0.000         0.000           0.000         0.000           0.000         0.000           0.000         0.000           0.000         0.000           0.000         0.000           0.000         0.000           0.000         0.000           0.000         0.000           0.000         0.000           0.000         0.000           0.0000         0.0000           0.0000         0.0000           0.00000         0.0000           0.00000         0.00000           0.000000         0.00000           0.0000000         0.000000           0.00000000000000000000000000000000000                                                                                                    | Valer<br>Valer<br>Valer | Mission         Anno 2000           Mission         Mission           Mission         Mission           Valor: 3.3         Valor: 3.3           Valor: 3.3         Valor: 3.3           Valor: 3.3         Valor: 1.2           Signific funda         Signific funda           Signific funda         Signific funda           Signific fun                                                                                                    | All and a set of a constrained of a set of a constraint of a constraint                                                                                                    |
| Consultar Dado Ultimo Processant Geréncia: Unidado Negócio: Ei: Carlunau Racho Das ALMAS MANDACATA COURD OPARTA ATO DO DAS ALMAS MATO CO MOURA ULA PINHOES NOVA TRAPIA TODAS UVER  Consultar De Consultar De Consulta | Control = 1 - 2 - 2 - 2 - 2 - 2 - 2 - 2 - 2 - 2 -                                                                                                    | LLDADC 2010<br>2010 2010 2010 2010 2010 2010 2010 2010                                                                                                    | <ul> <li>Šr do Tč</li> <li>čilcar no cardação</li> <li>cadação</li> <li>cadação</li> <li>cadação</li> <li>cada cadação</li> <li>cada cada cadação</li> <li>cada cadação</li> <li>cada cada cadação</li> <li>cada cada cada cada cada cada cada cada</li></ul>                                                                                                    | lo <sup>∞</sup> selections           lo <sup>∞</sup> selections           '''ypopriink''           para todas as           gâ o - L oca li           ENTRAL (CARUA           Descontos           '''ypopriink''           290.66           0.00           0.00           0.00           0.00           0.00           0.00           0.00           0.00           0.00           0.00           0.00           0.00           0.00           1.6.04           0.00           1.6.04           0.00           1.6.04           0.00           1.6.04           0.00           1.6.04           0.00           1.6.04           1.6.04           1.6.04           1.6.04           1.6.04           1.6.04           1.6.04           1.6.04           1.7.33           1.000           1.6.04           1.7.35           1.6.04           1.7.5           1.000                                                                                                    | ho.         CALLPADE           ida da         CALLPADE           ''LOCALLPADE         CALLPADE           ''LOCALLPADE         CALLPADE           RUN         No.           RUN         No.           RUN         RUN           RUN         RUN           RUN         RUN           RUN         RUN           RUN         RUN           RUN         RUN           RUN         RUN           RUN         RUN           RUN         RUN                                                                                                    | Devolução                                                                                                    | Valor<br>**ELOS<br>**ELOS<br>***ELOS<br>***ELOS<br>****ELOS<br>***ELOS<br>****ELOS<br>***ELOS                                                                                                    | Més Ano           Més Ano           Valor: J.Z           Valor: J.Z           Valor: J.Z           Séz. 62, 26           23.452,73           Séz. 62, 26           24.42,73           Séz. 62, 26           24.432,13           729,26           1.432,13           729,26           2.445,76           2.455,76           2.455,76           2.455,76           2.455,76           2.455,76           2.455,76           2.455,76           2.455,76           2.455,76           2.455,76           2.455,76           2.455,76           2.455,76           2.455,76           2.455,76           2.455,76           2.455,76           2.455,76           2.455,76           2.455,76           2.455,76           2.455,76           2.455,76           2.455,76           2.457,76           2.457,76           2.457,76           2.457,76           2.457,76           2.457,76                                                                                                    | Ann as<br>and o<br>and o<br>and and o<br>and and o<br>and and o<br>and and o<br>and and o<br>and and and and and and and and and and                                                                                                    |

## From: https://www.gsan.com.br/ - Base de Conhecimento de Gestão Comercial de Saneamento

Permanent link: https://www.gsan.com.br/doku.php?id=gerencia&rev=1396363777

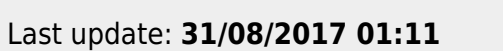

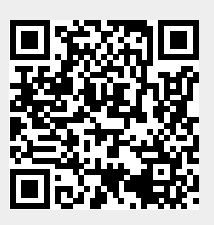